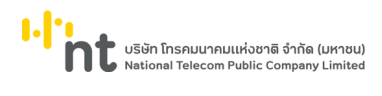

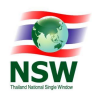

# คู่มือระบบ บริหารการจัดการการร้องเรียนปัญหาสำหรับ Agent

## User Document Manual for Agent

Version 1.0

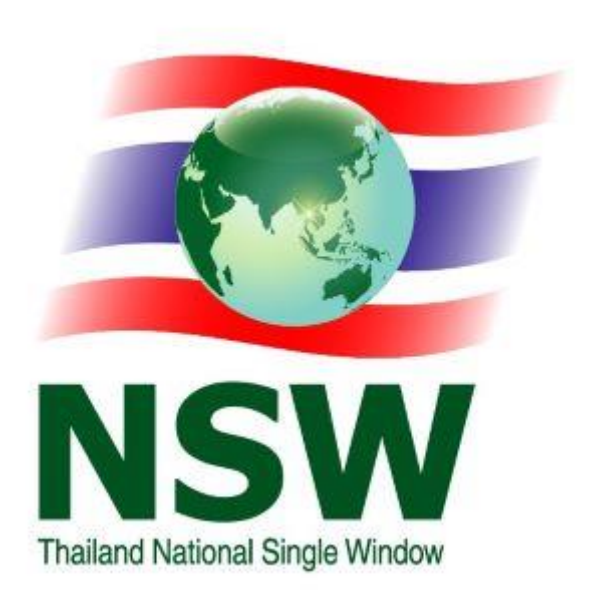

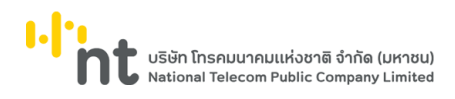

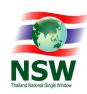

| สารบัญ                                             |      |  |  |  |
|----------------------------------------------------|------|--|--|--|
| เรื่อง                                             | หน้า |  |  |  |
| 1. บทนำ                                            | 2    |  |  |  |
| 2. การเข้าสู่ระบบ                                  | 3    |  |  |  |
| 3. หน้าจอรับแจ้งปัญหา                              | 5    |  |  |  |
| 3.1. A หน้าจอรับแจ้งปัญหาสำหรับ Agent              | 5    |  |  |  |
| 3.2. B บันทึกข้อมูลและสอบถามปัญหา                  | 7    |  |  |  |
| 4. ปัญหาที่แจ้งมาทางเว็บไซต์ ThaiNSW.net           | 13   |  |  |  |
| 5. ติดตามปัญหาที่แจ้ง                              | 17   |  |  |  |
| 5.1 A ติดตามปัญหาที่ยังไม่แล้วเสร็จ (ตรวจสอบสถานะ) | 17   |  |  |  |
| 5.2 B ปัญหาที่รอการรับรองผลการดำเนินงาน            | 21   |  |  |  |
| 5.3 C ปัญหาที่เสร็จเรียบร้อยแล้ว                   | 22   |  |  |  |
| 5.4 D ปัญหาที่ยืนยันแล้ว                           | 23   |  |  |  |
| 6. รายงาน                                          | 24   |  |  |  |
| 6.1 A รายงานสรุปจำนวนปัญหาตามประเภทงาน             | 24   |  |  |  |
| 6.2 B รายงานสรุปจำนวนปัญหาตามสถานะ                 | 25   |  |  |  |
| 6.3 C รายงานสรุปปัญหา                              | 26   |  |  |  |
| 7. แดชบอร์ด                                        | 28   |  |  |  |
| 8. ช่วยเหลือ                                       | 29   |  |  |  |
| 8.1 A คำถามที่ถูกถามบ่อย                           | 29   |  |  |  |
| 8.2 B คู่มือการใช้งาน                              | 29   |  |  |  |
|                                                    |      |  |  |  |
|                                                    |      |  |  |  |

User Document Manual for Agent version 1.0

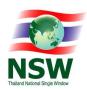

## 1. บทนำ

ระบบบริหารการจัดการการร้องเรียนปัญหาเป็นระบบที่พัฒนาขึ้นในรูปแบบ Web Application สามารถเรียกใช้งานได้โดยผ่าน Web Browser ต่าง ๆ ไม่ว่าจะเป็น Chrome, Firefox, Microsoft Edge โดยมีการแสดงผลการทำงานแบบกราฟิกใช้งานง่าย เน้นการสื่อสารผ่านการทำงานผ่าน UI (User Interface) เป็นหลัก โดยซ่องกรอกข้อมูลหรือปุ่มต่าง ๆ อาจจะปรับเปลี่ยนไปตามเว็บไซต์ที่ใช้งาน สำหรับผู้ที่จะศึกษาคู่มือนี้ จะต้องใช้เมาส์ได้เป็นอย่างดี และมีความคุ้นเคยกับปุ่มเมนูหรือเมนูย่อยต่าง ๆ รวมถึงใช้แป้นพิมพ์ได้ดีเพื่อความรวดเร็วในการทำงาน การใช้คำศัพท์ในคู่มือเล่มนี้จะใช้ภาษาไทยเป็นหลัก เน้นที่ความง่ายและความราบรื่นในการอ่านการเรียกว่าจะใช้คำแปลภาษาไทยในส่วนของทรัพย์เทคนิค ภาษาอังกฤษ หรือใช้การทับศัพท์ภาษาอังกฤษนั้น ขึ้นอยู่กับความสะดวกในการอ่านเพื่อสื่อความหมายที่ ชัดเจนกับผู้ใช้

User Document Manual for Agent version 1.0

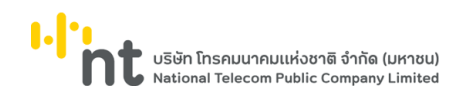

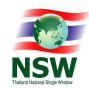

## 2. การเข้าสู่ระบบ

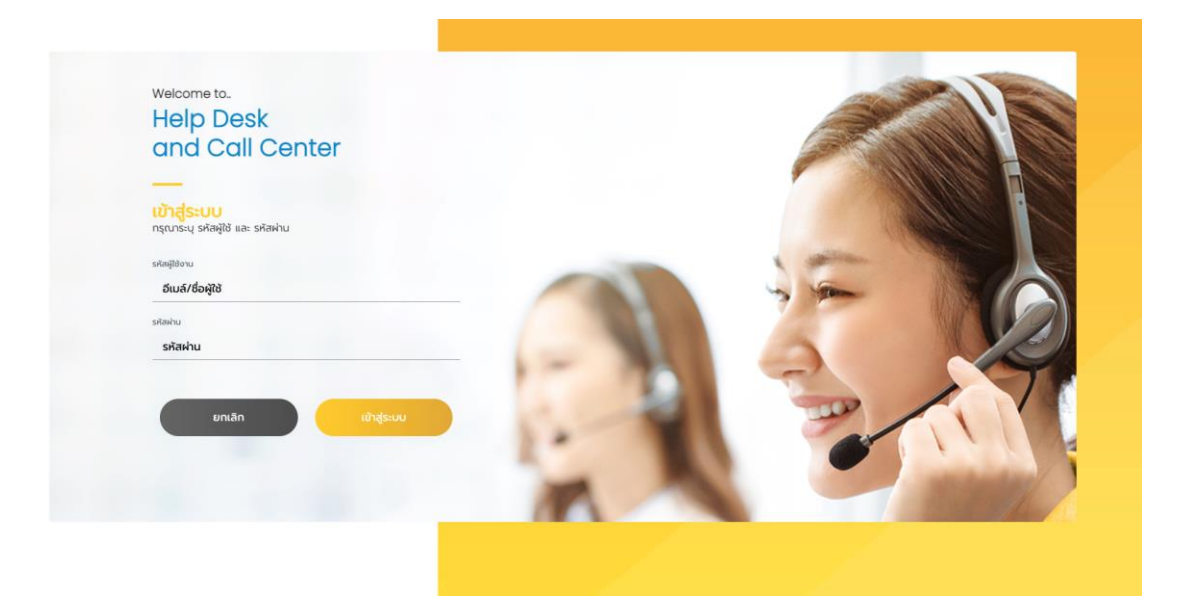

- 1. ผู้ใช้งานสามารถเข้าลิงค์ <u>https://nswhelpdesk.thainsw.net/login</u> เพื่อเริ่มใช้งานระบบ
- 2. กรอกข้อมูลรหัสผู้ใช้งาน และ รหัสผ่าน เพื่อเข้าสู่ระบบ
- จากนั้นกดปุ่ม <sup>เขาสระบบ</sup> เพื่อเข้าสู่ระบบและเริ่มต้นใช้งาน
- 4. เมื่อเข้าสู่ระบบได้แล้วระบบจะแสดงหน้าแดชบอร์ดดังภาพ

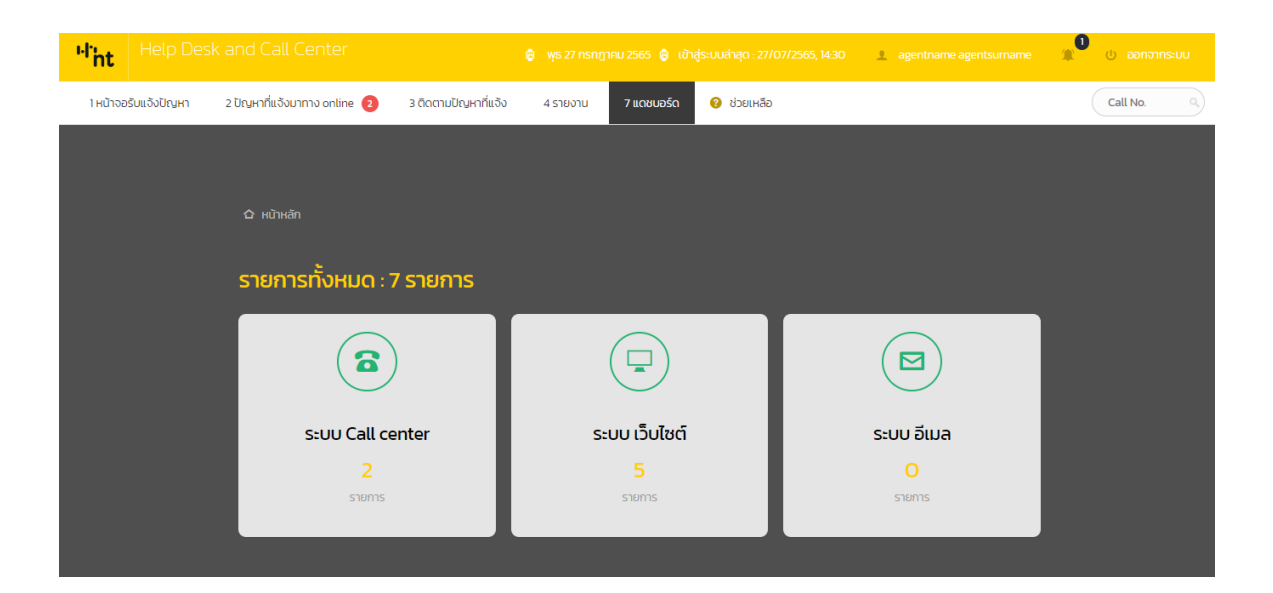

User Document Manual for Agent version 1.0

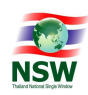

โดยเมนูด้านบนของหน้าที่แสดงจะประกอบไปด้วย

- 1. โลโก้ NT อยู่ทางด้านซ้าย
- 2. ด้านขวาจะแสดงผลดังนี้
  - 2.1. วันเดือนปี
  - 2.2. เวลาที่เข้าสู่ระบบล่าสุด
  - 2.3. ชื่อ-นามสกุลของเจ้าหน้าที่ผู้ใช้งาน
  - 2.4. กระดิ่งเตือนกรณีมีผู้ใช้งานสอบถามปัญหาเข้ามา
  - 2.5. ปุ่มออกจากระบบ
- 3. เมนูต่างๆได้แก่
  - 3.1. หน้าจอรับแจ้งปัญหา
    - 3.1.1. A หน้าจอรับแจ้งปัญหาสำหรับ Agent
    - 3.1.2. B บันทึกข้อมูลและสอบถามปัญหา
  - 3.2. ปัญหาที่แจ้งมาทางเว็บไซต์ ThaiNSW.net
  - 3.3. ติดตามปัญหาที่แจ้ง
    - 3.3.1. A ติดตามปัญหาที่ยังไม่แล้วเสร็จ (ตรวจสอบสถานะ)
    - 3.3.2. B ปัญหาที่รอการรับรองผลการดำเนินงาน
    - 3.3.3. C ปัญหาที่เสร็จเรียบร้อยแล้ว
    - 3.3.4. D ปัญหาที่ยืนยันแล้ว
  - 3.4. รายงาน
    - 3.4.1. A รายงานสรุปจำนวนปัญหาตามประเภทงาน
    - 3.4.2. B รายงานสรุปจำนวนปัญหาตามสถานะ
    - 3.4.3. C รายงานสรุปปัญหา
  - 3.5. แดชบอร์ด
  - 3.6. ช่วยเหลือ
    - 3.6.1. A คำถามที่ถูกถามบ่อย
    - 3.6.2. B คู่มือการใช้งาน

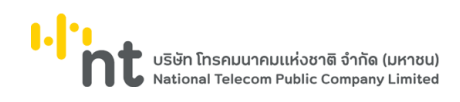

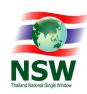

## 3. หน้าจอรับแจ้งปัญหา

เมื่อเจ้าหน้าที่เข้าเมนูหน้าจอรับแจ้งแป้ญหา จะมีเมนูย่อย 2 เมนู คือ

- A หน้าจอรับแจ้งปัญหาสำหรับ Agent
- B บันทึกข้อมูลและสอบถามปัญหา

#### 3.1 A เมนูหน้าจอรับแจ้งปํญหาสำหรับ Agent

| " <sup>h</sup> 'nt | Help Desk and Call Center |                       |         |                      |          |              |  |  |
|--------------------|---------------------------|-----------------------|---------|----------------------|----------|--------------|--|--|
| 1 หน้าจอ           | วรับแจ้งปัญหา             | 2 ปัญหาที่แจ้งมาทาง o | nline 🧿 | 3 ติดตามปัญหาที่แจ้ง | 4 รายงาน | 5 ข้อมูลระบบ |  |  |
| A หน้าจล           | อรับแจ้งปัญหาสำห          | šu Agent              |         |                      |          |              |  |  |
| B บันทีก           | ข้อมูลและสอบถามเ          | ปญหา                  |         |                      |          |              |  |  |

เมนูนี้ใช้สำหรับกรณีที่เจ้าหน้าที่ทำการแจ้งปัญหาด้วยตัวเอง โดยจะมีข้อมูลที่จะต้องกรอก 2 ส่วน ได้แก่

- ส่วนที่เป็น รายละเอียดผู้แจ้งปัญหา โดยระบบจะดึงข้อมูลมาอัตโนมัติ ซึ่งจะทำการดึงข้อมูลมา ตั้งแต่ตอนล็อคอินเข้าสู่ระบบ โดยข้อมูลที่ดึงใช้มาใช้ได้แก่
  - 1.1. รหัสประจำตัว
  - 1.2. ชื่อ
  - 1.3. นามสกุล
  - 1.4. ประเภทผู้แจ้ง
  - 1.5. หน่วยงาน / บริษัท

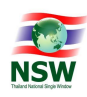

| รายละเอียดของผู้แจ้งปัญหา                                                |                    |             |              |
|--------------------------------------------------------------------------|--------------------|-------------|--------------|
| รหัสประจำตัว                                                             | ชื่อ               |             | นามสกุล      |
| adminwebcall                                                             | adminname          |             | adminsurname |
| ประเภทผู้แจ้ง                                                            | หน่วยงาน / บริษัท  |             |              |
| admin                                                                    | HDNT : Helpdesk-NT |             |              |
|                                                                          |                    |             |              |
|                                                                          |                    |             |              |
| รายสะเอยตของบญหา                                                         |                    |             |              |
| ประเภทของปัญหา *                                                         |                    |             |              |
| เลือกประเภทของปัญหา                                                      |                    |             |              |
| ปัญหาย่อย *                                                              |                    |             |              |
| เลือกปัญหา                                                               |                    |             |              |
| รายละเอียดของปัญหา *                                                     |                    |             |              |
|                                                                          |                    |             |              |
|                                                                          |                    |             |              |
| หน่วยงานที่เกี่ยวข้อง •                                                  |                    |             |              |
| เลือกหน่วยงานที่เที่ยวข้อง                                               |                    |             |              |
| เอกสารแบบ                                                                |                    |             |              |
|                                                                          |                    |             |              |
| * รองรับ file ขนาดไม่เทิน 2 M. และรองรับไฟล์ pdf , jpg, และ png เท่านั้น |                    |             |              |
|                                                                          |                    |             |              |
| วันที่แจ้ง                                                               |                    | เวลาที่แจ้ง |              |
| 26/07/2565                                                               |                    | 12:21:15    |              |
|                                                                          |                    |             |              |

- 2. ส่วนของรายละเอียดของปัญหา เป็นส่วนที่ต้องระบุรายละเอียดปัญหา ได้แก่
  - 2.1. **ประเภทของปัญหา** ให้ระบุประเภทปัญหา โดยจะเป็นแสดงรายการมาให้อัตโนมัติ ซึ่งรายการปัญหาที่แสดงนั้น จะเชื่อมมาจากกับการตั้งค่าจากระบบ
  - 2.2. **ปัญหาย่อย** ให้ระบุปัญหาย่อย โดยจะเป็นลิสรายการมาให้อัตโนมัติและรายการ ปัญหาย่อยนั้น จะสัมพันธ์กันกับประเภทของปัญหาตามข้อ 2.1
  - 2.3. **รายละเอียดของปัญหา** ให้พิมพ์รายละเอียดปัญหาเพิ่มเติม
  - หน่วยงานที่เกี่ยวข้อง ให้ระบุหน่วยงานที่เกี่ยวข้องกับปัญหานั้นๆ โดยจะเป็นรายการ
    ขึ้นมาให้อัตโนมัติ
  - 2.5. อัพโหลดไฟล์หรือรูปภาพ หากมีรูปภาพ หรือ ไฟล์ สามารถอัพโหลดได้ โดยระบบจะรองรับไฟล์ประเภท .jpg ,png และ pdf ขนาดไม่เกิน 2 เมกะบิต โดยกดที่ปุ่ม
  - ระบุวันเวลาที่รับแจ้ง โดยระบบจะดึงเวลาปัจจุบันของเครื่องมาให้ หากต้องการเปลี่ยนก็สามารถทำได้โดยกดที่ช่องเวลาหรือวันที่ จะปรากฏช่องขึ้นมาให้เลือก
- จากนั้นกด บับกิด เพื่อยืนยันข้อมูล

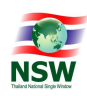

| รหัสประจำตัว                                                            | ชื่อ               |             | นามสกุล      |  |
|-------------------------------------------------------------------------|--------------------|-------------|--------------|--|
| adminwebcall                                                            | adminname          |             | adminsurname |  |
| ประเภทผู้แจ้ง                                                           | หน่วยงาน / บริษัท  |             |              |  |
| admin                                                                   | HDNT : Helpdesk-NT |             |              |  |
|                                                                         |                    |             |              |  |
|                                                                         |                    |             |              |  |
| รายละเอียดของปัญหา                                                      |                    |             |              |  |
| ประเภทของปัญหา *                                                        |                    |             |              |  |
| เลือกประเภทของปัญหา                                                     |                    |             |              |  |
| ปัณหาย่อย •                                                             |                    |             |              |  |
| เลือกปัญหา                                                              |                    |             |              |  |
| รายละเอียดของปัญหา *                                                    |                    |             |              |  |
|                                                                         |                    |             |              |  |
|                                                                         |                    |             |              |  |
| หน่วยงานที่เกี่ยวข้อง *                                                 |                    |             |              |  |
| เลือกหน่วยงานที่เที่ยวข้อง                                              |                    |             |              |  |
| เอกสารแบบ                                                               |                    |             |              |  |
| แบบไฟล์                                                                 |                    |             |              |  |
| * รองรับ hie ขนาดไม่เกิน 2 M. และรองรับไฟล์ pdf , jpg, และ png เท่านั้น |                    |             |              |  |
|                                                                         |                    |             |              |  |
| ວັນກໍ່ແຈ້ຈ                                                              |                    | เวลาที่แจ้ง |              |  |
| 26/07/2565                                                              |                    | 12:21:15    |              |  |

### 3.2 B บันทึกข้อมูลและสอบถามปัญหา

| "I'ht Help Des           |                              |                      |          |            |             | 1 agentname agentsurname | 🏦 🕛 ออกจากระบบ |
|--------------------------|------------------------------|----------------------|----------|------------|-------------|--------------------------|----------------|
| 1 หน้าจอรับแจ้งปัญหา     | 2 ปัญหาที่แจ้งมาทาง online 🛛 | 3 ติดตามปัญหาที่แจ้ง | 4 รายงาน | 7 แดชบอร์ด | 😮 ช่วยเหลือ |                          | Call No. Q     |
| A หน้าจอรับแจ้งปัญหาสำห  | šu Agent                     |                      |          |            |             |                          |                |
| B บันทึกข้อมูลและสอบถามใ | ปญหา                         |                      |          |            |             |                          |                |

เมนูนี้จะรองรับการทำงานกรณีที่ผู้ใช้งาน โทรมาแจ้งเจ้าหน้าที่หรือส่งข้อมูลมาทางอิเมล

โดยจะแบ่งเป็น 2 ช่องการทำงาน ได้แก่

1. **ผู้ลงทะเบียน** หมายถึงผู้ที่ลงทะเบียนและเชื่อมระบบมาจากเว็บไซต์ ThaiNSW.net

| บันทึกข้อมูลและสอบถามปัญหา                                                        |                                                |  |  |  |  |
|-----------------------------------------------------------------------------------|------------------------------------------------|--|--|--|--|
| 🗘 หน้าหลัก / หน้าจอรับแจ้งปัญหา / บันทึกข้อมูลและสอบทามปัญหา                      |                                                |  |  |  |  |
|                                                                                   |                                                |  |  |  |  |
| หมารับปัญหา                                                                       |                                                |  |  |  |  |
| <b>j</b> ลงทะเบียน                                                                | ( มีลงทะเบียน                                  |  |  |  |  |
| รศัลดุ์ใช้                                                                        | ช่อ                                            |  |  |  |  |
| ก่อนไท                                                                            | Inuana                                         |  |  |  |  |
|                                                                                   |                                                |  |  |  |  |
| หมายเลขประจำตัวประชาชน / passport                                                 | หน่วยงาน                                       |  |  |  |  |
| โกรศัพท์                                                                          | โกรศัพท์                                       |  |  |  |  |
|                                                                                   |                                                |  |  |  |  |
| ยกเล็ก คัมหา                                                                      | unián Aun                                      |  |  |  |  |
|                                                                                   |                                                |  |  |  |  |
| doğit<br>HunulauUs-s <sup>1</sup> rtDUs-aneu / passport<br>Insr/wri<br>umiān Aury | นามสกุล<br>หน่วยงาน<br>โกรศัพท์<br>ยาแล้ก สมกา |  |  |  |  |

User Document Manual for Agent version 1.0

บริษัท โกรคมนาคมแห่งชาติ จำกัด (มหาชน) National Telecom Public Company Limited

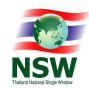

2. **ผู้ไม่ลงทะเบียน** หมายถึง ผู้ใช้งานอื่นๆ ที่ไม่ได้ลงทะเบียนจาก ThaiNSW.net

แต่สามารถแจ้งปัญหาได้จากทางโทรศัพท์และทางอิเมล

| บันทึกข้อมูลและสอบถามปัญหา                                   |                         |  |  |  |  |
|--------------------------------------------------------------|-------------------------|--|--|--|--|
| 🗘 หน้าหลัก / หน้าจอรับแจ้งปัญหา / มันทึกข้อมูลและสอบถามปัญหา |                         |  |  |  |  |
| หน้ารับปัญหา                                                 |                         |  |  |  |  |
| ผู้ลงทะเบียน                                                 | ผู้ไม่ลงทะเบียน         |  |  |  |  |
| รหลดใช้                                                      | ಕಂ                      |  |  |  |  |
| ઇન્લ્યૂરિ                                                    | տազդգ                   |  |  |  |  |
| หมายเลขประจำตัวประชาชน / passport                            | หม่วยงาน                |  |  |  |  |
| ไกรศัพท์                                                     | โกรศัพท์                |  |  |  |  |
| ยาเล็ก <del>ดิเมา</del>                                      | ยกเล็ก <del>คันเก</del> |  |  |  |  |

#### การบันทึกข้อมูล

- 1. กรอกข้อมูลเพื่อค้นหาผู้ใช้ โดยกรอกช่องใดก็ได้ ได้แก่
  - 1.1 รหัสผู้ใช้
  - 1.2 ชื่อผู้ใช้
  - 1.3 หมายเลขประจำตัวประชาชน / Passport
  - 1.4 โทรศัพท์

เมื่อระบบพบข้อมูลที่กรอกเข้าไป จะแสดงรายชื่อที่พบขึ้นมาดังภาพ ( ในตัวอย่างเป็น user )

| ชื่อผู้ใช้งา   | านแบบลงทะเบียน       |                |          |                         |          |
|----------------|----------------------|----------------|----------|-------------------------|----------|
|                |                      |                |          | แสดง                    | 25 💠 ແຄວ |
| ѕна            | ชอ - นามสกุล         | หนวยงาน / บรษท | เกรศพท   | อเมล                    |          |
| user           | username usersurname |                | 00000000 | user@gmail.com          |          |
| แสดง 1 ถึง 1 จ | วาก 1 แถว            |                |          | ม้าแรก ก่อนหน้า 1 ถัดไป |          |

User Document Manual for Agent version 1.0

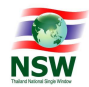

 จากนั้น กดที่ชื่อที่ต้องการทำรายการ ระบบจะแสดงรายละเอียดขึ้นมา เพื่อให้เจ้าหน้าที่ตรวจสอบ รายละเอียดและความถูกต้อง (ดังภาพ) หากข้อมูลตรงกับที่ผู้ใช้งานแจ้งมาให้กดดำเนินการต่อ

| ม ทิน ทิสท 7 กัน กอรจนเงจนารทา 7 มนาทางอยู่ลและสอบนทางหรูหา 7 หูสุขาหน่งอน |                        |
|----------------------------------------------------------------------------|------------------------|
| ชื่อผู้ใช้งานแบบลงทะเบียน                                                  |                        |
| รหัสผู้ใช้                                                                 | หมายเลขประจำตัวประชาชน |
| user                                                                       | 00000000000            |
| ชื่อ - นามสกุล                                                             | ต่านหน่ง               |
| username usersurname                                                       | user webcall           |
| หน่วยงาน / บริษัท                                                          |                        |
|                                                                            |                        |
| โกรศัพท์                                                                   | อีเมล                  |
| 00000000                                                                   | user@gmail.com         |
| ที่อยู่                                                                    |                        |
| address                                                                    |                        |
|                                                                            |                        |
|                                                                            |                        |
|                                                                            |                        |
|                                                                            |                        |
|                                                                            | <i>h</i>               |
| ย้อนกลับ                                                                   | ดำเนินการต่อ<br>อ      |

3. ลำดับถัดมา ให้เลือกเมนูที่ต้องการทำรายการ โดยจะแสดงเมนูมาให้เลือก 3 เมนูดังภาพ

| กรุณาเลือกรายการ |                                              |
|------------------|----------------------------------------------|
|                  | หน้าจอแจ้งปัญหาใหม่<br>หน้าจอดีดตามปัญหาเท่า |
|                  | ยกเลิก                                       |

3.1 หน้าจอแจ้งปัญาใหม่ มีไว้สำหรับการแจ้งปัญหาใหม่ของผู้ใช้ โดยเมื่อคลิกที่เมนูนี้ จะเข้าสู่หน้าแจ้งปัญหา โดยจะแบ่งเป็น 2 ส่วน ได้แก่

#### 3.1.1 **รายละเอียดผู้แจ้งปัญหา**

ระบบจะดึงข้อมูลมาอัตโนมัติโดยดึงข้อมูลมาจากฐานข้อมูลมาจากตอนที่กดชื่อผู้ใช้ ซึ่งข้อมูล ที่ดึงมาแสดงได้แก่

- 1. รหัสประจำตัว
- 2. ชื่อ
- 3. นามสกุล

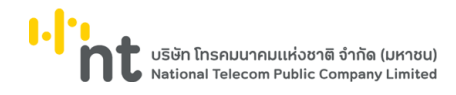

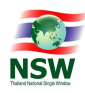

- 4. ประเภทผู้แจ้ง
- 5. หน่วยงาน / บริษัท

| รายละเอียดของผู้แจ้งปัญหา                                                |                   |             |            |
|--------------------------------------------------------------------------|-------------------|-------------|------------|
| รหัสประจำตัว                                                             | ชื่อ              |             | นามสกุล    |
| user                                                                     | username          |             | usersumame |
| ประเภทผู้แจ้ง                                                            | หน่วยงาน / บริษัท |             |            |
| user                                                                     |                   |             |            |
|                                                                          |                   |             |            |
|                                                                          |                   |             |            |
| รายละเอียดของปัญหา                                                       |                   |             |            |
| วิธีการแจ้งปัญหา                                                         |                   |             |            |
| O Tel. ○ E-Mail                                                          |                   |             |            |
| ประเภทของปัณหา *                                                         |                   |             |            |
| เลือกประเภทของปัญหา                                                      |                   |             |            |
| หน่วยงานที่เกี่ยวข้อง *                                                  |                   |             |            |
| เลือกหน่วยงานที่เกี่ยวข้อง                                               |                   |             |            |
| รายละเอียดของปัญหา *                                                     |                   |             |            |
|                                                                          |                   |             |            |
|                                                                          |                   |             | h          |
| เอกสารแบบ                                                                |                   |             |            |
| แบบไฟล์                                                                  |                   |             |            |
| * รองรับ file ขนาดไม่เกิน 2 M. และรองรับไฟล์ pdf , jpg, และ png เท่านั้น |                   |             |            |
|                                                                          |                   | 4           |            |
| วนกรมแจ้ง                                                                |                   | เวลาทีรบแจง |            |
| 30/06/2565                                                               |                   | 1/:553      |            |

- 3.1.2 รายละเอียดของปัญหา ให้ระบุรายละเอียดปัญหาของรายการนั้นๆ ได้แก่
  - วิธีการแจ้งปัญหา ให้ระบุช่องทางที่ผู้ใช้งานแจ้งเข้ามา ทั้งทางโทรศัพท์ (Telephone) หรือ อีเมล (e-mail)
  - ประเภทของปัญหา ให้ระบุประเภทปัญหา

โดยจะเป็นลิสรายการมาให้อัตโนมัติ ซึ่งรายการปัญหาที่แสดงนั้น จะเชื่อมมาจากกับการตั้งค่าจากระบบ ที่เมนู *5 E เจ้าหน้าที่สำหรับหน่วยงาน* 

- ปัญหาย่อย ให้ระบุปัญหาย่อย
  โดยจะเป็นลิสรายการมาให้อัตโนมัติและรายการปัญหาย่อยนั้นจะสัมพันธ์กันกั บประเภทของปัญหาตามข้อ 2
- 4. **รายละเอียดของปัญหา** ให้พิมพ์รายละเอียปัญหาเพิ่มเติม
- หน่วยงานที่เกี่ยวข้อง ให้ระบุหน่วยงานที่เกี่ยวข้องกับปัญหานั้นๆ
  โดยจะเป็นลิสรายการมาให้อัตโนมัติ
- อัพโหลดไฟล์หรือรูปภาพ หากมีรูปภาพ หรือ ไฟล์ สามารถอัพโหลดได้
  โดยจะรองรับไฟล์ประเภท .jpg, png และ pdf ขนาดไม่เกิน 2 เมกะบิต
  โดยกดที่ปุ่ม

User Document Manual for Agent version 1.0

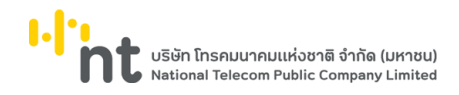

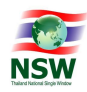

 ระบุวันเวลาที่รับแจ้ง โดยระบบจะดึงเวลาปัจจุบันจากเครื่องมาให้ หากต้องการเปลี่ยนก็สามารถทำได้โดยกดที่ช่องเวลาหรือวันที่ จะปรากฎช่องขึ้นมาให้เลือก

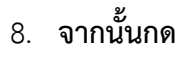

เพื่อยืนยันข้อมูล

| รายละเอียดของผู้แจ้งปัญหา                                    |                   |                |            |
|--------------------------------------------------------------|-------------------|----------------|------------|
| รหัสประจำตัว                                                 | ชื่อ              |                | นามสกุล    |
| user                                                         | username          |                | usersumame |
| ประเภทผู้แจ้ง                                                | หน่วยงาน / บริษัก |                |            |
| user                                                         |                   |                |            |
|                                                              |                   |                |            |
| รายละเอียดของปัญหา                                           |                   |                |            |
| วิธีการแจ้งปัญหา                                             |                   |                |            |
| 💿 Tel. 💿 E-Mail                                              |                   |                |            |
| ประเภทของปัญหา *                                             |                   |                |            |
| เลือกประเภทของปัญหา                                          |                   |                |            |
| หน่วยงานที่เกี่ยวข้อง *                                      |                   |                |            |
| เลือกหน่วยงานที่เกี่ยวข้อง                                   |                   |                |            |
| รายละเอียดของปัญหา *                                         |                   |                |            |
|                                                              |                   |                |            |
|                                                              |                   |                |            |
| เอกสารแบบ                                                    |                   |                |            |
| แบบไฟล์                                                      |                   |                |            |
| souso ne ou nataria z m. na sousonwa par , jog, na prig a na |                   |                |            |
| วันที่รับแจ้ง                                                |                   | เวลาที่รับแจ้ง |            |
| 30/06/2565                                                   |                   | 17:15:53       |            |
|                                                              |                   |                |            |
|                                                              |                   |                |            |
|                                                              |                   |                |            |

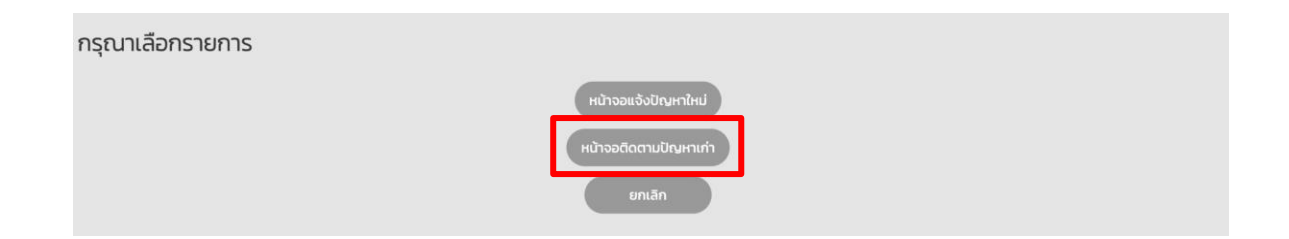

3.2 หน้าจอติดตามปัญหา มีไว้สำหรับการณีที่ผู้ใช้ที่เคยแจ้งปัญหามาแล้ว ต้องการติดตามปัญหาว่า ถึงขั้นตอนไหนแล้วและเมื่อคลิกเข้าไปจะแสดงหน้าจอ หากมีหลายรายการที่ผู้ใช้คนนั้นๆ แจ้งไว้ ก็จะแสดงรายการขึ้นมา จากนั้นกดเลือกรายการที่ต้องการดูข้อมูลดังภาพ

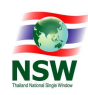

| วันที่ | ່ເຮັ່ມຕັນ               |         |               |                |                          |            |                      | วันที่สิ้นสุด        |                        |                                     |                        |
|--------|-------------------------|---------|---------------|----------------|--------------------------|------------|----------------------|----------------------|------------------------|-------------------------------------|------------------------|
| 6      | 5                       |         |               |                |                          |            |                      | =                    |                        |                                     |                        |
| ни     | ขยงานที่เที่ยวข้อง      |         |               |                |                          |            |                      | ค้นหา                |                        |                                     |                        |
| ເຊື    | ลือกหน่วยงานที่เกี่ยวข้ | 20      |               |                |                          |            |                      | ระบุคำค้นหา          |                        |                                     |                        |
|        |                         |         |               |                |                          |            |                      | ຮັເອັດ               |                        |                                     |                        |
| ຈຳນ    | เวนรายการทั้งสิ้น 2 รา  | มการ    |               |                |                          |            |                      |                      |                        |                                     | แสดง <sub>25</sub> แกว |
| สำดับ  | ม ปัญหาเร่งด่วน         | Call No | วันที่รับแจ้ง | เวลาที่รับแจ้ง | เวลาที่แจ้งผู้เที่ยวข้อง | Sch. (ฮม.) | ຍື່ລຜູ້ແຈ້ນ          | เบอร์โทรศัพท์ผู้แจ้ง | ชื่อผู้รับแจ้ง         | หน่วยงานที่เกี่ยวข้อง               | สถานะ                  |
| 1      | Ν                       | 28      | 25/07/2565    | 14:36:11       | 14:39:23                 | 12:22:45   | username usersurname | 00000000             | adminname adminsurname | NT : บริษัท โทรคมนาคมแห่งชาติ จำกัด | ระหว่างดำเนินการ       |
| 2      | N                       | 1 🖵     | 25/07/2565    | 13:27:13       | 14:15:02                 | 13:31:43   | username usersurname | 00000000             | adminname adminsurname | ASWBrunei : Brunei                  | ระหว่างดำเนินการ       |
| uao    | າວ 1 ຄິ່ວ 2 ຈາກ 2 ແຄວ   |         |               |                |                          |            |                      |                      |                        |                                     | 1 กัดไป หน้าสุดก้าย    |

# จากนั้นระบบจะแสดงข้อมูลที่เจ้าหน้าที่เลือกขึ้นมาแสดง

| " <sup>h</sup> 'nt | Help Des     | sk and Call Center           |                      |          |                 | 8        | พุธ 27 กรกฎาคม 2565 🥫 เช้ | ີກສູ່ <del>ຣະບບຄຳ</del> ສຸດ : 27/07/2565, 14:30 | 1 agentname agentsurname | 🏨 🕛 🙂 🏛    |
|--------------------|--------------|------------------------------|----------------------|----------|-----------------|----------|---------------------------|-------------------------------------------------|--------------------------|------------|
| 1 หน้าจอร่         | รับแจ้งปัญหา | 2 ปัญหาที่แจ้งมาทาง online 🙎 | 3 ติดตามปัญหาที่แจ้ง | 4 รายงาน | 7 แดชมอร์ด      | 🕜 ຮ່ວຍແ  | เลือ                      |                                                 |                          | Call No. Q |
|                    |              |                              |                      |          | ปัญห            | าที่แจ้ง | ມາກາง online              |                                                 |                          |            |
|                    |              |                              |                      |          |                 |          |                           |                                                 |                          |            |
|                    |              | รายละเอียด Ca                | Ill No. 4            |          |                 |          |                           |                                                 |                          |            |
|                    |              | รายละเอียดขอ                 | งผู้แจ้งปัญหา        |          |                 |          |                           |                                                 |                          |            |
|                    |              | รหัสผู้แจ้ง                  |                      | ธี       | อ - นามสกุล     |          |                           | ประเภทผู้แจ้ง                                   |                          |            |
|                    |              | user                         |                      |          | username usersu | rname    |                           | user                                            |                          |            |
|                    |              | เมอร์ไทรศัพท์ผู้แจ้ง         |                      |          |                 |          | วีเมล                     |                                                 |                          |            |
|                    |              | 000000000                    |                      |          |                 |          | kuln.k@360innovative.com  |                                                 |                          |            |
|                    |              | หน่วยงาน                     |                      |          |                 |          |                           |                                                 |                          |            |
|                    |              | 360                          |                      |          |                 |          |                           |                                                 |                          |            |
|                    |              |                              |                      |          |                 |          |                           |                                                 |                          |            |

| กรุณาเลือกรายการ |                       |
|------------------|-----------------------|
|                  | หน้าจอแจ้งปัญหาใหม่   |
|                  | หน้าจอดีดตามปัญหาเก่า |
|                  | ยกเลิก                |

3.3 **ยกเลิก** สำหรับกดออกหน้าจอ กรณีที่ไม่ต้องการดูรายการใดๆ ต่อไปแล้ว

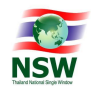

## 4. ปัญหาที่แจ้งมาทางเว็บไซต์ ThaiNSW.net

การแจ้งปัญหาที่มาทางเว็บไซต์ จะเชื่อมมาจากเว็บ ThaiNSW.net โดยผู้ใช้งานเข้าไปที่เว็บไซต์และ กรอกข้อมูลเพื่อเข้าสู่ระบบตามปกติ เว็บไซต์จะแสดงเมนู เพื่อให้ผู้ใช้กดเข้ามาแจ้งปัญหา ยังระบบได้ ดังภาพ

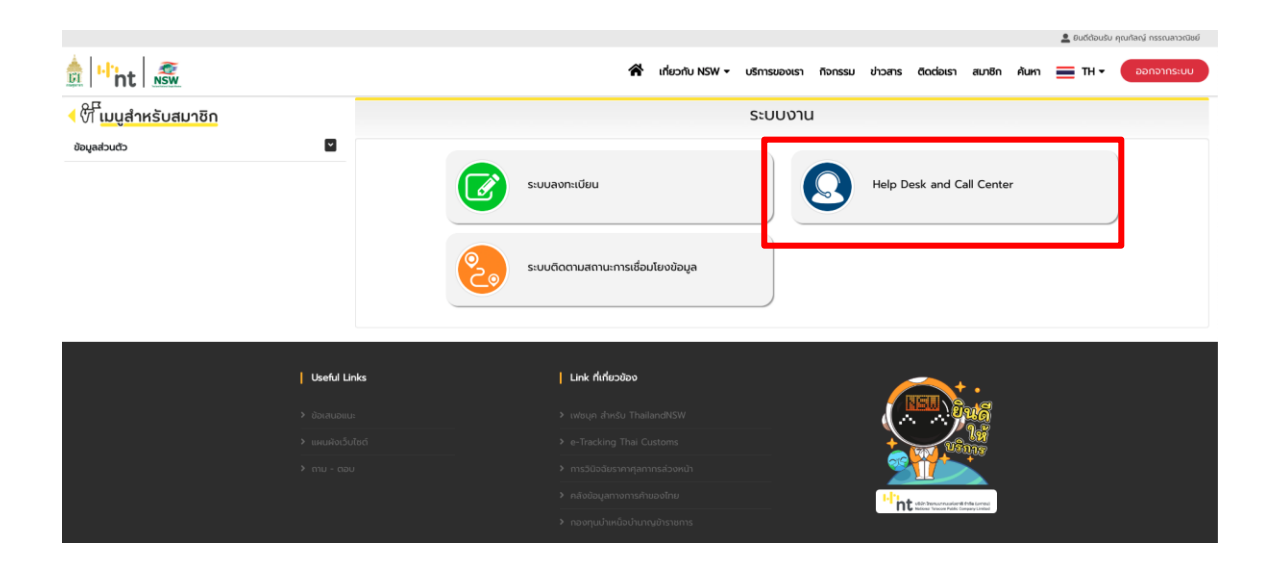

เมื่อผู้ใช้กดเข้ามาจะแสดงหน้าระบบเพื่อทำการแจ้งปัญหาได้ทันที ดังภาพ

| รายละเอียดของผู้แจ้งปัญหา                                                |                          |               |                   |
|--------------------------------------------------------------------------|--------------------------|---------------|-------------------|
| รหัสประจำตัว                                                             | ชื่อ                     |               | นามสกุล           |
| inui                                                                     | กัลญ์                    |               | กรรณลาวณิชย์      |
| โกรศัพท์                                                                 | อีเมล                    |               | ประเภทเจ้าหน้าที่ |
| •                                                                        | kuln.k@360innovative.com |               | user              |
| หน่วยงาน / บริษัท                                                        |                          |               |                   |
| •                                                                        |                          |               |                   |
|                                                                          |                          |               |                   |
|                                                                          |                          |               |                   |
| รายละเอียดของปัญหา                                                       |                          |               |                   |
| รายละเอียดของปัญหา *                                                     |                          |               |                   |
|                                                                          |                          |               |                   |
|                                                                          |                          |               | ĥ                 |
| เอกสารแบบ                                                                |                          |               |                   |
| uuulwá                                                                   |                          |               |                   |
| * รองรับ file ขนาดไม่เกิน 2 M. และรองรับไฟล์ pdf , jpg, และ png เท่านั้น |                          |               |                   |
|                                                                          |                          |               |                   |
| วันที่รับแจ้ง<br>26/07/2565                                              |                          | เวลาทีรีบแจ้ง |                   |
|                                                                          |                          | PRESERV       |                   |
|                                                                          |                          |               |                   |
|                                                                          | บันทึก                   | ยกเล็ก        |                   |

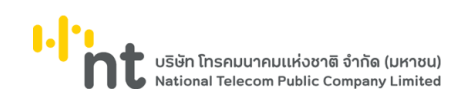

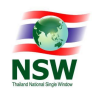

### เจ้าหน้าที่สามารถดูรายการที่ผู้ใช้งานแจ้งเรื่องเข้ามา สามารถกดที่เมนู ดังภาพ

| "ht          | Help De            | sk and Call Center           | -             |                     |            |                       |             | ) 🔔 agentname agentsurname | 🌋 🕛 ออกจากระบบ         |
|--------------|--------------------|------------------------------|---------------|---------------------|------------|-----------------------|-------------|----------------------------|------------------------|
| 1 หน้าจอ     | รับแจ้งปัญหา       | 2 ปัญหาที่แจ้งมาทาง online 🙋 | 3 ຕົດຕາມປັຄງເ | หาที่แจ้ง 4 รายงาน  | 7 แดชบอร์ด | 🥹 ช่วยเหลือ           |             |                            | Call No. Q             |
|              |                    |                              |               |                     | ปัญ        | หาที่แจ้งมาทาง online |             |                            |                        |
|              |                    |                              |               |                     |            |                       |             |                            |                        |
|              |                    |                              |               |                     |            |                       |             |                            |                        |
| วันที่เริ่มต | ຕັບ                |                              |               | วันที่สิ้นสุด       |            |                       | ค้นหา       |                            |                        |
|              |                    |                              |               | <b></b>             |            |                       | ระบุศำคันหา |                            |                        |
|              |                    |                              |               |                     |            | กันก รีเช็ด           |             |                            |                        |
| จำนวนรา      | ายการทั้งสิ้น 2 รา | ยการ                         |               |                     |            |                       |             |                            | ແສດຈ <b>ີ 25</b> 💠 ແຄວ |
| สำดับ        | Call No            | วันที่แจ้ง เวง               | ททีแจ้ง ซึ    | อผู้แจ้ง            |            |                       | ŭ           | เรศัพท์                    |                        |
| 1            | 4                  | 26/07/2565 14                | :37:38 u      | sername usersurname |            |                       | 0           | 0000000                    |                        |
| 2            | 3                  | 26/07/2565 14                | :35:04 u      | sername usersurname |            |                       | 0           | 0000000                    |                        |
| uano l é     | ถึง 2 จาก 2 แถว    |                              |               |                     |            |                       |             | หน้าแรก ก่อนหน้            | า 1 ถัดไป หน้าสุดก้าย  |

ถ้าในระบบพบว่า ยังมีรายการที่เจ้าหน้าที่ยังไม่ได้รับเรื่อง

ระบบจะแสดงตัวเลขด้านบนบอกจำนวนรายการที่ยังไม่ได้รับเรื่อง ดังภาพ

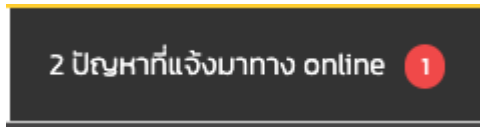

เมื่อเจ้าหน้าที่กดไปยังรายการนั้นๆ เพื่อดูรายละเอียดและยืนยันรายการจะแสดงข้อมูลขึ้นมา โดยระบบจะแบ่งออกเป็น 4 ส่วน ได้แก่

#### 1. รายละเอียดของผู้แจ้งปัญหา

#### ระบบจะดึงข้อมูลผู้แจ้งปัญหามาแสดงอัตโนมัติโดยไม่สามารถแก้ไขข้อมูลในส่วนนี้ได้

| รายละเอียดของผู้แจ้งปัญหา |                      |                          |               |
|---------------------------|----------------------|--------------------------|---------------|
| รหัสผู้แจ้ง               | ชื่อ – นามสกุล       |                          | ประเภทผู้แจ้ง |
| user                      | username usersurname |                          | user          |
| เบอร์โทรศัพท์ผู้แจ้ง      |                      | อีเมล                    |               |
| 00000000                  |                      | kuln.k@360innovative.com |               |
| หน่วยงาน                  |                      |                          |               |
| 360                       |                      |                          |               |
|                           |                      |                          |               |
|                           |                      |                          |               |

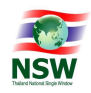

#### รายละเอียดของปัญหา จะแสดงช่องสำหรับให้เจ้าหน้าที่กรอกข้อมูลดังภาพ

| รายละเอียดของปัญหา                           |  |
|----------------------------------------------|--|
| ประเภทของปัญหา *                             |  |
| เลือกประเภทของปัญหา                          |  |
| ปัญหาย่อย *                                  |  |
| เลือกปัญหา                                   |  |
| รายละเอียดของปัญหา *                         |  |
| ระบบลงทะเบียนมีปัญหา ไม่สามารถเข้าสู่ระบบได้ |  |
|                                              |  |
|                                              |  |
|                                              |  |
|                                              |  |
| หน่วยงานที่เกี่ยวข้อง *                      |  |
| เลือกหน่วยงานที่เกี่ยวข้อง                   |  |
|                                              |  |

โดยเจ้าหน้าที่จะต้องกรอกข้อมูลดังนี้

- 2.1. **ประเภทของปัญหา** ระบบจะดึงข้อมูลขึ้นมาให้เลือกอัตโนมัติ
- 2.2. ปัญหาย่อย เจ้าหน้าที่ต้องระบุปัญหาย่อย โดยระบบจะดึงข้อมูลขึ้นมาให้เลือกอัตโนมัติ หากไม่มีปัญหาย่อยให้เลือกเป็น "อื่นๆ"
- รายละเอียดของปัญหา ข้อมูลส่วนนี้จะเป็นส่วนที่ผู้ใช้งานกรอกเข้ามา โดยเจ้าหน้าที่ สามารถพิมพ์ข้อความหรือแก้ไขข้อมูลเข้าไปในส่วนนี้เพิ่มเติมเข้าไปได้
- 2.4. หน่วยงานที่เกี่ยวข้อง ระบบจะดึงข้อมูลขึ้นมาให้เลือกอัตโนมัติ
- รายละเอียดการติดตามปัญหาหรือการแก้ไข (finding) ในส่วนนี้จะเป็นส่วนที่เจ้าหน้าที่ ใช้สื่อสารกับผู้ใช้ โดยสามารถระบุวันและเวลาในการพิมพ์ข้อความแต่ละครั้งได้

รายละเอียดการติดตามปัญหาหรือการแก้ไข

| S/F วัน / เวลา รายละเอียด    |             | ชื่อ |
|------------------------------|-------------|------|
|                              | ไม่พบข้อมูล |      |
| รายละเอียด                   |             |      |
| รับเรื่องแล้วทำลังด่าเนินการ |             |      |
| E 26/07/2565                 | 14:44:42    |      |
|                              | anav ยกเล็ก |      |

 เอกสารแนบ เจ้าหน้าที่สามารถดูได้ว่า ผู้ใช้งานแนบไฟล์เอกสารอะไรมาเพื่อประกอบการทำงาน โดยหากเจ้าหน้าที่มีไฟล์เพิ่มเติม สามารถอัพโหลดไฟล์เพิ่มได้ด้วยเช่นกัน ซึ่งจุดนี้เจ้าหน้าที่ สามารถระบุวันและเวลาที่รับแจ้งได้ แต่จะไม่สามารถแก้ไขวันและเวลาที่แจ้งได้

User Document Manual for Agent version 1.0

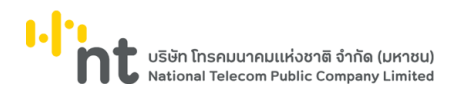

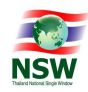

จากนั้นกดปุ่ม บบทีก เพื่อเป็นการรับแจ้งรายการ

และระบบจะส่งรายการนี้ไปยังเมนูถัดไปอัตโนมัติ

| <b>เอกสารแบบ<br/>แนนไฟล์</b><br>* รองรับ file ขนาดไม่เกิน 2 M. และรองรับไฟล์ | pdf , Jpg, ແລະ png เท่านั้น |               |                |    |
|------------------------------------------------------------------------------|-----------------------------|---------------|----------------|----|
| Screen Shot 2565-07                                                          | 7-26 at 14.50.10.png        |               | 19.36KB        | au |
| วันที่แจ้ง                                                                   | เวลาที่แจ้ง                 | วันที่รับแจ้ง | เวลาที่รับแจ้ง |    |
| 26/07/2565                                                                   | 14:50:41                    | 26/07/2565    | 14:50:56       |    |
|                                                                              |                             |               |                |    |

User Document Manual for Agent version 1.0

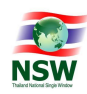

## 5. ติดตามปัญหาที่แจ้ง

รายการติดตามปัญหาที่แจ้งจะแบ่งได้เป็น 3 สถานะของการติดตามได้แก่

- A ติดตามปัญหาที่ยังไม่แล้วเสร็จ (ตรวจสอบสถานะ)
- B ปัญหาที่รอการรับรองผลการดำเนินงาน
- C ปัญหาที่เสร็จเรียบร้อยแล้ว
- D ปัญหาที่ยืนยันแล้ว

#### 5.1 A ติดตามปัญหาที่ยังไม่แล้วเสร็จ (ตรวจสอบสถานะ)

เมนูนี้เป็นเมนูที่เจ้าหน้าที่เอาไว้สำหรับอัพเดทขั้นตอนต่างๆ ของรายการที่เข้ามาจนถึง กระบวนการทดสอบและยืนยันการแก้ไข โดยเมื่อเข้ามาแล้วระบบจะแสดงเมนูดังภาพ

|               |                     |                     |               |                | ติดต                     | ามปัญหาที่เ | ยังไม่แล้วเสร็จ      | (ตรวจสอบสถา          | າuະ)              |                                                  |                            |    |
|---------------|---------------------|---------------------|---------------|----------------|--------------------------|-------------|----------------------|----------------------|-------------------|--------------------------------------------------|----------------------------|----|
|               |                     |                     |               |                |                          |             |                      |                      |                   |                                                  |                            |    |
| วันที่เริ่มต้ | lu                  |                     |               |                | _                        |             | วันที่สิ้นสุด        | _                    |                   |                                                  |                            |    |
|               | 29/06/2565          |                     |               |                |                          |             | ₩ 30/                | 06/2565              |                   |                                                  |                            | ι. |
| หน่วยงาน      | เที่เกี่ยวข้อง      |                     |               |                |                          |             | ค้นหา                |                      |                   |                                                  |                            | ι. |
| เลือกห        | น่วยงานที่เที่ยวข้อ | )                   |               |                |                          |             | ระบุคำคันหา          |                      |                   |                                                  |                            |    |
|               |                     |                     |               |                |                          |             |                      | _                    |                   |                                                  |                            | L. |
|               |                     |                     |               |                |                          |             | กับหา รีเฮิด         |                      |                   |                                                  |                            | L  |
| จำนวนรา       | ยการทั้งสิ้น 27 ราเ | ins                 |               |                |                          |             |                      |                      |                   |                                                  | แสดง 25 แกว                | Ť  |
| สำดับ         | ปัญหาเร่งด่วน       | Call No             | วันที่รับแจ้ง | เวลาที่รับแจ้ง | เวลาที่แจ้งผู้เกี่ยวข้อง | Sch. (ชม.)  | ชื่อผู้แจ้ง          | เบอร์ไกรศัพท์ผู้แจ้ง | ຮົ່ວຜູ້ຮັບແຈ້ຈ    | หน่วยงานที่เที่ยวข้อง                            | สถานะ                      |    |
| 1             | N                   | 30544               | 30/06/2565    | 17:36:24       | 17:39:41                 | 00:23:16    | username usersurname | 000000000            | Admin istrator    | THACFS : สำนักมาตรฐานสินค้าเกษตรและอาหารแห่งชาติ | ระหว่างดำเนินการ           | L  |
| 2             | N                   | 30510               | 30/06/2565    | 11:45:50       | 12:05:48                 | A 06:13:50  | บวร เรื่องแรงสกุล    | -                    | สมัคร เหมือนพันธ์ | THDOA : กรมวิชาการเกษตร                          | ระหว่างดำเนินการ           | 1. |
| 3             | N                   | 30533               | 30/06/2565    | 15:49:43       | 15:50:27                 | A 02:09:57  | สมัคร เหมือนพันธ์    | 0910148355           | สมัคร เหมือนพันธ์ | THTCD : กรมศุลกากร                               | ระหว่างดำเนินการ           | 1. |
| แสดง 1 ถึ     | ง 3 จาก 3 แถว (กะ   | องข้อมูล 27 ทุกแถว) |               |                |                          |             |                      |                      |                   | หน้าแรก ก่อนหน้า                                 | <b>1</b> ถัดไป หน้าสุดก้าย |    |
|               |                     |                     |               |                |                          |             |                      |                      |                   |                                                  |                            |    |

เมื่อเจ้าหน้าที่เลือกรายการที่ต้องการ ระบบจะแสดงข้อมูล เป็น 4 ส่วน ได้แก่

#### 1. รายละเอียดผู้แจ้งปัญหา ระบบจะดึงข้อมูลของผู้แจ้งมาแสดงอัตโนมัติ

### โดยส่วนนี้จะไม่สามารถแก้ไขได้

| รายละเอียดผู้แจ้งปัญหา |                      |                       |
|------------------------|----------------------|-----------------------|
| รหัสผู้แจ้ง            | ชื่อ – นามสกุล       | ประเภทผู้แจ้ง         |
| user                   | username usersurname | user                  |
| เบอร์โทรศัพท์ผู้แจ้ง   | อีเมล                |                       |
| 00000000               | kuln                 | 1.k@360innovative.com |
| หน่วยงาน               |                      |                       |
| 360                    |                      |                       |
|                        |                      |                       |

User Document Manual for Agent version 1.0

รายละเอียดการติดตามปัญหาหรือการแก้ไข

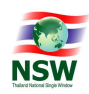

2. **รายละเอียดปัญหา** ในส่วนนี้จะแสดงข้อมูลรายละเอียดของปัญหาต่างๆ ได้แก่

- 2.1 วันและเวลาที่แจ้ง ระบบจะดึงมาอัตโนมัติไม่สามารถแก้ไขได้
- 2.2 วันและเวลาที่รับแจ้ง ระบบจะดึงมาอัตโนมัติไม่สามารถแก้ไขได้

### 2.3 วันและเวลาที่แจ้งผู้เกี่ยวข้อง ระบบจะดึงมาอัตโนมัติไม่สามารถแก้ไขได้

โดยส่วนนี้ระบบจะไปดึงมาจากช่อง *รายละเอียดการติดตามปัญหาหรือการแก้ไข* โดยจะมีช่องให้เลือก หากเจ้าหน้าที่เลือกเป็นแจ้งผู้เกี่ยวข้อง ระบบจะดึงเวลามากรอกตรงช่องนี้อัตโนมัติ

| S/F วัน / เวลา        | รายละเอียด                |          | ชื่อ                   | การจัดการ |
|-----------------------|---------------------------|----------|------------------------|-----------|
| F 26/07/2565 17:09:17 | รับทราบแล้วทำลังดำเนินการ |          | adminname adminsurname | แก้ไข ล   |
| ยละเอียด              |                           |          |                        |           |
|                       |                           |          |                        |           |
|                       |                           |          |                        |           |
| แจ้งผู้ที่เกี่ยวข้อง  |                           |          |                        |           |
|                       |                           | T7:17:03 |                        |           |

2.4 **ปัญหาเร่งด่วน** หากกรณีที่เป็นปัญหาเร่งด่วนเจ้าหน้าที่สามารถเลือกตรงจุดนี้เพื่อไปแสดง ยังรายงานได้

2.5 ผู้รับแจ้ง ระบบจะดึงข้อมูลส่วนนี้มาอัตโนมัติ

2.6 **ประเภทของปัญหา** ระบบจะดึงข้อมูลขึ้นมาให้อัตโนมัติ เจ้าหน้าที่สามารถเปลี่ยน ข้อมูลตรงส่วนนี้ได้

2.7 **ปัญหาย่อย** ระบบจะดึงข้อมูลขึ้นมาให้อัตโนมัติ เจ้าหน้าที่สามารถเปลี่ยข้อมูลตรงส่วนนี้ได้

2.8 รายละเอียดของปัญหา ระบบจะดึงข้อมูลขึ้นมาให้อัตโนมัติ เจ้าหน้าที่สามารถพิมพ์ข้อความ
 หรือแก้ไขข้อมูลเข้าไปในส่วนนี้เพิ่มเติมเข้าไปได้

2.9 หน่วยงานที่เกี่ยวข้อง ระบบจะดึงข้อมูลขึ้นมาให้อัตโนมัติ

เจ้าหน้าที่สามารถเปลี่ยข้อมูลตรงส่วนนี้ได้

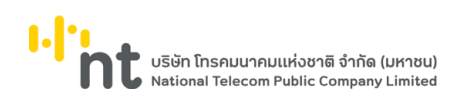

- L.

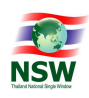

| รายสะเอ                          | DECIOEGHI                               |            |                     |            |                                       |            |          |
|----------------------------------|-----------------------------------------|------------|---------------------|------------|---------------------------------------|------------|----------|
| วันที่แจ้ง                       |                                         | เวลาที่แจ่ | ίο                  | วันที่รับแ | ຈັ້                                   | เวลาที่รับ | ມແຈ້ວ    |
| <b>E</b> 26                      | 5/07/2565                               | 6          | 1450:41             |            | 26/07/2565                            | 6          | 17:09:23 |
| วันที่แจ้งผู้ที่เช่              | กี่ยวข้อง                               | เวลาที่แจ่ | จึงผู้ที่เกี่ยวข้อง | ระยะเวล    | เตั้งแต่รับแจ้งไปยังแจ้งผู้แกี่ยวข้อง |            |          |
| <b>—</b> -                       |                                         | 6          | 00.00.00            | 00:00      | 0:00                                  |            |          |
| ปัญหาเ<br>ผู้รับแจ้ง<br>adminnan | ร่งด่วน<br>me adminsurname              |            |                     | 0.00       | ı Sandra 🕠 İlifili Sandra             |            |          |
| ประเภทของไ                       | ปัญหา *                                 |            |                     |            |                                       |            |          |
| การลงทะเ                         | มียน                                    |            |                     |            |                                       |            |          |
| ปัญหาย่อย *                      |                                         |            |                     |            |                                       |            |          |
| สอบถามข้                         | iอมูลทะเบียน                            |            |                     |            |                                       |            |          |
| รายละเอียดข                      | ของปัญหา *                              |            |                     |            |                                       |            |          |
| ไม่สามารถใ                       | ใช้งานระบบลงทะเบียนได้                  |            |                     |            |                                       |            |          |
| หน่วยงานที่เก                    | กี่ยวข้อง *                             |            |                     |            |                                       |            |          |
| THACFS :                         | สำนักมาตรฐานสินค้าเกษตรและอาหารแห่งชาติ |            |                     |            |                                       |            |          |
|                                  |                                         |            |                     |            |                                       |            |          |

#### 3. **รายละเอียดการติดตามปัญหาหรือการแก้ไข** ส่วนนี้จะเป็นส่วนที่เจ้าหน้าที่

พิมพ์อัพเดทขั้นตอนการแก้ปัญหาทั้งหมดว่ามีกระบวนการอะไรบ้างซึ่งส่วนนี้ทางผู้ใช้งานที่แจ้งปัญหาเข้าม าก็สามารถสอบถามรายการของตัวเองผ่านทางช่องทางนี้ได้เช่นกัน ดังภาพ

รายละเอียดการติดตามปัญหาหรือการแก้ไข

| S/F      | วัน / เวลา          | รายละเอียด                |      |    |          | ชื่อ                   |   | การจัดการ |
|----------|---------------------|---------------------------|------|----|----------|------------------------|---|-----------|
| F        | 26/07/2565 17:09:17 | รับทราบแล้วกำลังดำเนินการ |      |    |          | adminname adminsurname | l | ແກ້ໄປ ລບ  |
| s        | 26/07/2565 17:24:22 | ตามเรื่องครับ             |      |    |          | username usersurname   | l | แก้ไข ลบ  |
| ายละเอีย | ØQ                  |                           |      |    |          |                        |   |           |
|          |                     |                           |      |    |          |                        |   |           |
|          |                     |                           |      |    |          |                        |   | 1.        |
| ແຈ້ເ     | มผู้ที่เกี่ยวข้อง   |                           |      |    |          |                        |   |           |
|          | 26/07/2565          |                           |      | 6  | 17:26:06 |                        |   |           |
|          |                     |                           |      |    |          |                        |   |           |
|          |                     |                           | ตกลง | ٤ı | แลิก     |                        |   |           |

จากภาพจะเห็นว่า รายการที่แสดงจะแบ่งสองส่วนทำงานร่วมกัน คือ

- F จะหมายถึงข้อมความที่เจ้าหน้าที่อัพเดทรายการ ซึ่งเจ้าหน้าที่ในระดับ Administrator สามารถลบหรือแก้ไขได้

- S หมายถึง ข้อความที่ผู้ใช้ส่งเข้ามา ซึ่งเจ้าหน้าที่ในระดับ Administrator สามารถลบหรือแก้ไขได้
 เมื่อผู้ใช้กดส่งข้อความเพื่อติดตามปัญหาเข้ามายังรายการนี้ ระบบจะแจ้งเตือน มาด้านขวาบน
 Idaministration เป็นสาย เป็นหน้าที่จะอยู่ในหน้าใดก็ตามจะเห็นการแจ้งเตือนนี้และเมื่อกดจะที่การแจ้งเตือน
 ระบบจะเปิดหน้าไปยังรายการนั้นๆ ทันทีเพื่อความสะดวกในการตอบกลับ

1 Admin istrator

User Document Manual for Agent version 1.0

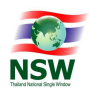

| <sup>ur</sup> ht | Help De      | sk and C   | all Cen     | ter                    |                   |              |            | 8       | พุธ 27 กรกฎา | าคม 2565 🥫 เช่ | ข้าสู่ระบบล่าสุด : 27/ | /07/2565, 14:30 | 💄 agentname a             | igentsurname | *0   | 🕛 ออกจาก | กระบบ |
|------------------|--------------|------------|-------------|------------------------|-------------------|--------------|------------|---------|--------------|----------------|------------------------|-----------------|---------------------------|--------------|------|----------|-------|
| 1 หน้าจอ:        | รับแจ้งปัญหา | 2 ปัญหาที่ | แอ้งมาทาง ด | nline 🗿 3 āc           | ตามปัญหาที่แจ้ง   | 4 รายงาน     | 7 แดชมอร์ด | 😢 ຮ່ວຍແ | เลือ         |                |                        |                 |                           |              | Call | No.      | ٩     |
|                  |              | รา         | ยละเอีย     | n Call No. 5           |                   |              |            |         |              |                |                        | at              | าานะ : <b>ระหว่างดำเเ</b> | วินการ       |      |          |       |
|                  |              |            | THAC        | -5 : สำนักมาตรฐานสินค่ | า้าเกษตรและอาหารแ | ห่งชาติ      |            |         |              |                |                        |                 |                           |              |      |          |       |
|                  |              |            |             |                        |                   |              |            |         |              |                |                        |                 |                           |              |      |          |       |
|                  |              |            | รายละ       | เอียดการติดตา          | ามปัญหาหรือ       | การแก้ไข     |            |         |              |                |                        |                 |                           |              |      |          |       |
|                  |              |            | 5 10 11     | boeiniscielei          | borginnisc        | in istanto   |            |         |              |                |                        |                 |                           | -1           |      |          |       |
|                  |              |            | S/F         | วัน / เวลา             | รายละเอียด        |              |            |         |              |                |                        | ชื่อ            |                           | - 8          |      |          |       |
|                  |              |            | F           | 26/07/2565 17:09:17    | รับกราบแล้วกำล    | จึงตำเนินการ |            |         |              |                |                        | adminn          | ame adminsurname          | - 1          |      |          |       |
|                  |              |            | s           | 26/07/2565 17:24:22    | ตามเรื่องครับก    |              |            |         |              |                |                        | usernar         | ne usersurname            |              |      |          |       |
|                  |              |            | รายละเอีย   | in                     |                   |              |            |         |              |                |                        |                 |                           |              |      |          |       |
|                  |              |            |             |                        |                   |              |            |         |              |                |                        |                 |                           |              |      |          |       |
|                  |              |            |             |                        |                   |              |            |         |              |                |                        |                 |                           |              |      |          |       |
|                  |              |            | ແຈ້ດ        | ผู้ที่เกี่ยวข้อง       |                   |              |            |         |              |                |                        |                 |                           |              |      |          |       |
|                  |              |            |             | 27/07/2565             |                   |              |            |         | ී 15:31      | :11            |                        |                 |                           | - 1          |      |          |       |
|                  |              |            |             |                        |                   |              |            | 000     | เตลิด        |                |                        |                 |                           |              |      |          |       |
|                  |              |            |             |                        |                   |              |            |         | onitain      |                |                        |                 |                           |              |      |          | 1     |

 ส่วนของการอัพเดทสถานะ เมื่อเจ้าหน้าที่มีการปรับเปลี่ยนหรือต้องการอัพเดทสถานะ สามารถกดสถานะการที่อัพเดทนั้นๆ ได้ โดยมีสถานะได้ 4 สถานะได้แก่

- ระหว่างดำเนินการ ระบบจะขึ้นที่เมนูนี้อัตโนมัติ สำหรับรายการที่ยังไม่แล้วเสร็จเป็นการอัพเดทกระบวนการในการทำงานเท่านั้น
- รอการรับรอง เมื่อเลือกเมนูนี้ ระบบส่งรายการนี้ไปยังผู้ใช้ที่ทำ รายการนั้นๆ เข้ามา เพื่อให้ตรวจสอบและยืนยันรายการที่แจ้ง โดยรายการนี้จะไปอยู่ที่เมนู 3 B ปัญหาที่รอการรับรองผลการดำเนินงาน
- ดำเนินการเรียบร้อย เมื่อเลือกเมนูนี้ระบบจะเป็นการปิดรายการ โดยไม่ต้องรอผู้ใช้รับรองผล และรายการจะย้ายไปอยู่ในเมนู 3 C ปัญหาที่เสร็จเรียบร้อยแล้ว

| สถานะ              |  |
|--------------------|--|
| ระหว่างดำเนินการ   |  |
|                    |  |
| ระหว่างดำเนินการ   |  |
| รอการรับรอง        |  |
| ดำเนินการเรียบร้อย |  |

User Document Manual for Agent version 1.0

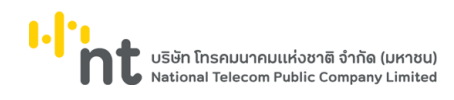

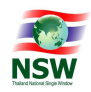

### 5.2 B ปัญหาที่รอการรับรองผลการดำเนินงาน

จากขั้นตอนก่อนหน้านี้ หากเจ้าหน้าที่กดที่ รอการรับรอง รายการทั้งหมดจะมาแสดงที่เมนูนี้

|   | สถานะ                      |   |
|---|----------------------------|---|
|   | รอการรับรอง                |   |
|   |                            |   |
|   |                            | ł |
| - | ระหว่างดำเนินการ           |   |
|   | รอการรับรอง                |   |
| - | <u>ต่าเนินการเรียบร้อย</u> |   |

## เมื่อกดเข้ามายังเมนู จะแสดงข้อมูลที่รอการรับรองทั้งหมดดังภาพ

| ਹ ਅਹੋਮ                                | ล์ก / ติดตามปัญหาที่จ | เจ้อ / ปัญหาที่รอการรับ | รองพลการดำเนินงาน        |          |                      |                      |                |                                                   |               |
|---------------------------------------|-----------------------|-------------------------|--------------------------|----------|----------------------|----------------------|----------------|---------------------------------------------------|---------------|
|                                       |                       |                         |                          |          |                      |                      |                |                                                   |               |
| ที่เริ่มต้น                           |                       |                         |                          |          | วันที่สิ้นสุด        |                      |                |                                                   |               |
| 29/06/2565                            |                       |                         |                          |          | <b>a</b> 30/06/2565  |                      |                |                                                   | 1             |
| น่วยงานที่เกี่ยวข้อง                  |                       |                         |                          |          | ศัมหา                |                      |                |                                                   |               |
| เลือกหน่วยงานที่เที่ยวข้อง            |                       |                         |                          |          | ระบุกำกันกา          |                      |                |                                                   |               |
|                                       |                       |                         |                          |          | n Silin              |                      |                |                                                   |               |
| านวนรายการทั้งสิ้น 10 รายการ          |                       |                         |                          |          |                      |                      |                |                                                   | 11800 25 III) |
|                                       |                       | เวลาที่รับแจ้ง          | เวลาที่แจ้งผู้เที่ยวข้อง |          | ชื่อผู้แจ้ง          | เบอร์ไทรศัพท์ผู้แจ้ง | ชื่อผู้รับแจ้ง | หน่วยงานที่เกี่ยวข้อง                             |               |
| ธีบ ปีกรุษกเร่งต่อน Call No           | Junsuuoo              |                         |                          |          |                      |                      |                |                                                   |               |
| Su Dhumiskodou Call.No<br>1 N 30544 📮 | 30/06/2565            | 1736-24                 | 173941                   | 00:03:17 | username usersurname | 000000000            | Admin istrator | THACPS : ส่านักมาตรฐานสินค้าเกษตรและอาหารแห่งชาติ | รอการรับรอง   |

และเมือกดเข้าไปในรายการนั้นๆ จะเห็นรายละเอียดทั้งหมดที่ทำรายการมา ซึ่งในขั้นตอนนี้

เจ้าหน้าที่ระดับ Administrator สามารถรับรองหรือยืนยันรายการนั้นๆ ได้เลย

โดยการกรอกรายละเอียดด้านล่างดังภาพ

| ตรวจสอบการใช้งาน                                      |                                            |
|-------------------------------------------------------|--------------------------------------------|
| สามารถใช้งานได้ตามปกติ 🥚 ยังไม่สามารถใช้งานได้ตามปกติ |                                            |
| รายละเอียด                                            |                                            |
|                                                       |                                            |
|                                                       |                                            |
|                                                       |                                            |
|                                                       |                                            |
|                                                       |                                            |
|                                                       |                                            |
| การวัดผลระดับความพึงพอใจ                              |                                            |
| ระดับความพึงพอใจต่อระบบการแจ้งปัญหา                   | ິ ດິມາກ 🦳 ຕິ 💭 ປລາມກລາຈ 💭 ພວໃຫ້ 💭 ປຣິບປຣູຈ |
| ระดับความพึงพอใจต่อระบบการแท้ไขปัญหา                  | ັ ຕົມາກ 🔿 ຕິ 🔵 ປລາມກລາວ 🔵 ພວໃຫ້ 💭 ປຣັມປຣູວ |
|                                                       |                                            |
|                                                       | unăn unăn                                  |
|                                                       | doundu                                     |

User Document Manual for Agent version 1.0

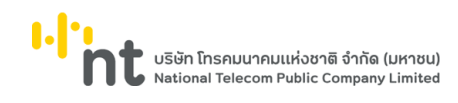

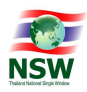

จากนั้นเมื่อกด บันทึก โดยอัตโนมัติ รายการนี้ก็จะย้ายไปอยู่ที่เมนู 3 C ปัญหาที่เสร็จเรียบร้อยแล้ว

### 5.3 C ปัญหาที่เสร็จเรียบร้อยแล้ว

เมนูนี้จะเป็นรายการที่ดำเนินการเรียบร้อยแล้วทั้งหมด และแสดงขึ้นมาเป็นรายการดังภาพ

| 1           | ວດັບແຕ້ວໄດແດ          | 2 ປັດແດດັ່ນດີ | autora a colina | 2 8000         | ແປດແດກີ່ແລ້ວ 44          | 7.000               | nčo O visemu         |              |                         |                      |                           |                           | Call No                                                      |                            |
|-------------|-----------------------|---------------|-----------------|----------------|--------------------------|---------------------|----------------------|--------------|-------------------------|----------------------|---------------------------|---------------------------|--------------------------------------------------------------|----------------------------|
| Thurst      | DSULLOOUUNT           | 2 otga inteo  | ob intio ontine | 5 000          |                          | 518010 7 11001      | osti 😈 obothi        | au           |                         |                      |                           |                           | Call NO.                                                     |                            |
|             |                       |               | วิษน้าหลัก / ตี |                |                          |                     |                      |              |                         |                      |                           |                           |                                                              |                            |
|             |                       |               |                 |                |                          |                     |                      |              |                         |                      |                           |                           |                                                              |                            |
| วันที่เริ่ม | ມຕັນ                  |               |                 |                |                          |                     | ĵ                    | ันที่สิ้นสุด |                         |                      |                           |                           |                                                              |                            |
|             | 26/07/2565            |               |                 |                |                          |                     |                      | 27/07/2565   |                         |                      |                           |                           |                                                              |                            |
| нцэво       | านที่เที่ยวข้อง       |               |                 |                |                          |                     | ñ                    | โนหา         |                         |                      |                           |                           |                                                              |                            |
| เลือก       | าหน่วยงานที่เที่ยวข้อ | 0             |                 |                |                          |                     |                      | ระบุศำคันหา  |                         |                      |                           |                           |                                                              |                            |
|             |                       |               |                 |                |                          |                     |                      |              |                         |                      |                           |                           |                                                              |                            |
|             |                       |               |                 |                |                          |                     | Àum                  | รีเอ็ต       |                         |                      |                           |                           |                                                              |                            |
|             |                       |               |                 |                |                          |                     |                      |              |                         |                      |                           |                           |                                                              | _                          |
|             |                       |               |                 |                |                          |                     |                      |              |                         |                      |                           |                           | 1000 25                                                      |                            |
| สำดับ       | ปัญหาเร่งด่วน         | Call No       | วันที่รับแจ้ง   | เวลาที่รับแจ้ง | เวลาที่แจ้งผู้เที่ยวข้อง | วันที่แก้ปัญหาเสร็จ | เวลาที่แก้ปัญหาเสร็จ | ა Sch. (თ)   | ชื่อผู้แจ้ง             | เบอร์โทรศัพท์ผู้แจ้ง | ຍື່ອສູ້ຮັບແຈ້ຈ            | ชื่อผู้ปิด Call           | หน่วยงานที่เกี่ยวข้อง                                        | สถานะ                      |
| 1           | N                     | 5 📮           | 26/07/2565      | 17:09:23       | 00.00.00                 | 27/07/2565          | 15:35:00             | A 22:25:37   | username<br>usersurname | 000000000            | adminname<br>adminsurname | adminname<br>adminsurname | THACFS : สำนัก<br>มาตรฐานสินค้า<br>เกษตรและอาหารแห่ง<br>ชาติ | ดำเนิน<br>การ<br>เรียบร้อย |
|             |                       |               |                 |                |                          |                     |                      |              |                         |                      |                           |                           |                                                              |                            |
| แสดง 1      | ถึง 1 จาก 1 แถว       |               |                 |                |                          |                     |                      |              |                         |                      |                           |                           | มหน้า 1 ถัดไป ห                                              |                            |

หากการแสดงผลรายการมากจนเกินไปเจ้าหน้าที่สามารถเลือกดูข้อมูลจำเพาะรายการที่เจ้าหน้าที่ ต้องการดูได้ เช่น วันที่ หน่วยงาน หรือเป็นคำค้นหาก็ได้ ดังภาพ

| ริมที่เริ่มต้น             | วันที่สันสุด |
|----------------------------|--------------|
| 29/06/2565                 | 30/06/2565   |
| งอยังสหาหมายอยู่ห          | âun .        |
| เลือกหน่วยงานที่เกี่ยวข้อง | ระบุที่สันก  |
|                            | 8.6c         |

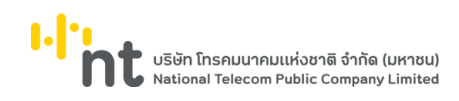

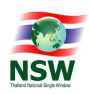

### 5.3 D ปัญหาที่ยืนยันแล้ว

เมนูนี้จะเป็นรายการที่เจ้าหน้าที่ระดับ Administrator ต้องทำการตรวจสอบและยืนยันรายการ ที่เรียบร้อยแล้วทั้งหมด โดยแสดงขึ้นมาเป็นรายการดังภาพ

| Help Desk and Call Center                                           |                                                       |                                                  | 10 💄 agentname agentsurname 🌘                                                    | ปี ออกจากระบบ                                          |
|---------------------------------------------------------------------|-------------------------------------------------------|--------------------------------------------------|----------------------------------------------------------------------------------|--------------------------------------------------------|
| 1หน้าจอรับแจ้งปัญหา 2 ปัญหาที่แจ้งมาทาง online (2) 3 ติดตามปัญหาที่ | ้แจ้ง 4 รายงาน 7 แดชบอร์ด 🕜 ช่วย                      | เหลือ                                            | (                                                                                | Call No. Q                                             |
|                                                                     |                                                       |                                                  |                                                                                  |                                                        |
| วันที่เริ่มต้น<br>เป็ 26/07/2565                                    |                                                       | วันที่สืบสุด<br>โป๊ 27/07/2565                   |                                                                                  |                                                        |
| หน่วยงานที่เกี่ยวข้อง                                               |                                                       | ค้มหา                                            |                                                                                  |                                                        |
| เลอกคนรองวามาแกรรอง                                                 |                                                       | รปุกามหา                                         |                                                                                  |                                                        |
| จำนวนรายการทั้งสิ้น 1 รายการ                                        |                                                       |                                                  |                                                                                  | ແສດຈ 25 ແຄວ                                            |
| ลำดับ ปัญหาเร่งด่วน Call No วันที่รับแจ้ง เวลาที่รับแจ้ง เวลาที่เ   | จังผู้เกี่ยวข้อง วันที่แก้ปัญหาเสร็จ เวลาที่แก้ปัญหาแ | เร็จ Sch. (ชน.) ชื่อหู้แจ้ง เบอร์โทรศัพท์ผู้แจ้ง | ชื่อผู้รับแจ้ง ชื่อผู้ปิด Call หน่วยงา                                           | นทีเกียวข้อง สถานะ                                     |
| 1 N <b>5 🖵</b> 26/07/2565 17.0923 OC                                | 0.00.00 27/07/2565 1535:00                            | 22-25-37 username 000000000 usersurname          | THACFS<br>adminname adminname มาตรฐา<br>adminsurname adminsurname เกษตรม<br>ชาติ | วะสำนัก ดำเนิน<br>มสินค้า การ<br>ละอาหารแห่ง เรียบร้อย |
| แสดง 1 ถึง 1 จาก 1 แถว                                              |                                                       |                                                  | หน้าแรก ก่อนหน้า 1                                                               | ถัดไป หน้าสุดท้าย                                      |
|                                                                     |                                                       |                                                  |                                                                                  |                                                        |

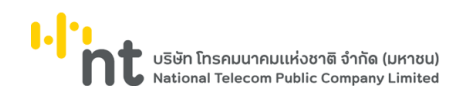

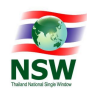

### 6. หน้ารายงาน

หน้ารายงานจะแยกย่อยประเภทของรายงานออกเป็น 2 ส่วนได้แก่

- A รายงานสรุปจำนวนปัญหาตามประเภทงาน
- B รายงานสรุปจำนวนปัญหาตามสถานะ
- C รายงานสรุปปัญหา

#### 6.1 A รายงานสรุปจำนวนปัญหาตามประเภทงาน

เป็นการแสดงรายการสรุปยอดตัวเลขของรายการทั้งหมดที่อยู่ในระบบโดยแบ่งตามประเภทงาน เมื่อเลือกเมนูนี้ ระบบจะแสดงข้อมูลดังภาพ

| Help Desk and              |                         |                      |                |                |                         |       | i65, 14:30 👤 |        | ne 🏨 🕛 🙂 aann | ากระบบ |
|----------------------------|-------------------------|----------------------|----------------|----------------|-------------------------|-------|--------------|--------|---------------|--------|
| 1 หน้าจอรับแจ้งปัญหา 2 ปัญ | หาที่แจ้งมาทาง online 🗿 | 3 ติดตามปัญหาที่แจ้ง | 4 รายงาน       | 7 ແດชນອຣ໌ດ     | 🕜 ช่วยเหลือ             |       |              |        | Call No.      | ٩      |
|                            |                         |                      | s              | ายงานสรุปจ่    | ำนวนปัญหาตามประเภทงาน   |       |              |        |               |        |
|                            |                         |                      |                | ประจำวันที่มี  | 27/07/2565 - 27/07/2565 |       |              |        |               |        |
|                            |                         |                      |                |                |                         |       |              |        |               |        |
|                            | สรุปรายงานปัญห          | าการใช้ระบบงาน โดยแย | มกสรุปเป็นประเ | ภทปัญหา ดังนี้ |                         |       |              |        |               |        |
|                            | ปัญหา การลงทะเบ         | วียน                 |                |                |                         | จำนวน | 0            | รายการ |               |        |
|                            | ปัญหา ระบบปรับอ         | ากาศ/ไฟฟ้าขัดข้อง    |                |                |                         | จำนวน | 0            | รายการ |               |        |
|                            | ปัญหา ปิดระบบ           |                      |                |                |                         | จำนวน | 0            | รายการ |               |        |
|                            | ปัญหา Network           |                      |                |                |                         | จำนวน | 0            | รายการ |               |        |
|                            | ปัญหา Hardware          |                      |                |                |                         | จำนวน | 0            | รายการ |               |        |
|                            | ปัญหา Software/         | Application          |                |                |                         | จำนวน | 0            | รายการ |               |        |
|                            | ปัญหา ระบบคืนอา         | กรเพื่อการส่งออกตามเ | มาตรา 29 (e-F  | orm)           |                         | จำนวน | 0            | รายการ |               |        |
|                            | ปัญหา ระบบคืนอา         | กรเพื่อการส่งออกตามเ | มาตรา 29       |                |                         | จำนวน | 0            | รายการ |               |        |
|                            | ปัญหา National ร        | Standard Data Set    |                |                |                         | ຈຳນວນ | ο            | รายการ |               | 1      |

โดยเจ้าหน้าที่สามารถคัดกรองเพื่อเลือกดูข้อมูลได้ตามต้องการ ซึ่งตัวเลือกการคัดกรองมีดังนี้

## - วันเริ่มต้น วันสิ้นสุด

| วันที่เริ่ม | ău         | วันที่สิ้นส | สุด        |
|-------------|------------|-------------|------------|
|             | 05/07/2565 |             | 05/07/2565 |
|             |            |             |            |
|             |            |             | รี่เช็ด    |

User Document Manual for Agent version 1.0

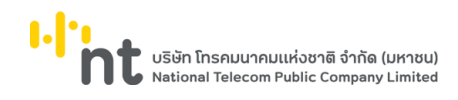

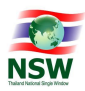

และเมื่อเจ้าหน้าที่กดที่รายการเพื่อดูรายการที่ต้องการแล้ว เจ้าหน้าที่สามารถดาวน์โหลดรายงานเป็นไฟล์ pdf หรือ excel เพื่อไปทำรายการอื่นต่อได้

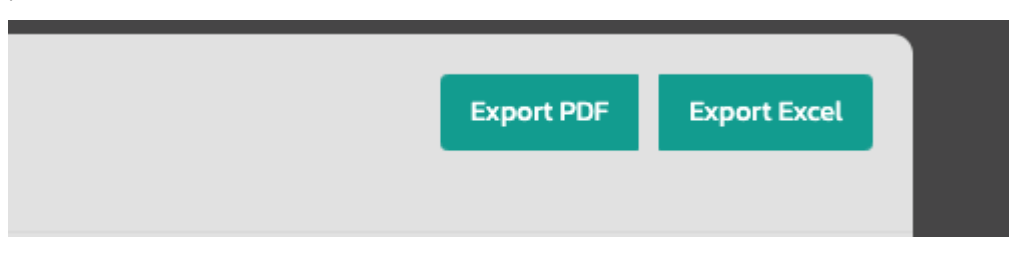

#### 6.2 B รายงานสรุปจำนวนปัญหาตามสถานะ

เป็นการแสดงรายการสรุปยอดตัวเลขของรายการทั้งหมดที่อยู่ในระบบ โดยแบ่งตามสถานะ ที่อยู่ในระบบตอนนี้ เมื่อเลือกเมนูนี้ ระบบจะแสดงข้อมูลดังภาพ

| "Int Help          |                  |                    |                       |             |               |                    |             |       | 2565, 14:30 👤 ag |              | 🗶 U əənə |   |
|--------------------|------------------|--------------------|-----------------------|-------------|---------------|--------------------|-------------|-------|------------------|--------------|----------|---|
| 1 หน้าจอรับแจ้งปัย | ไญหา 2 ปัญหาที่เ | ແຈ້ວມາກາວ online 🙎 | 3 ຕົດຕາມປັຄງหาที่ແຈ້ง | 4 รายงาน    | 7 ແດນນອຣ໌ດ    | 😢 ช่วยเหลือ        |             |       |                  |              | Call No. | ٩ |
|                    |                  |                    |                       |             |               |                    |             | _     | _                |              |          |   |
|                    |                  |                    |                       |             |               |                    |             |       | Export PDF       | Export Excel |          |   |
|                    |                  |                    |                       |             | รายงานสรุเ    | ปจำนวนปัญหาตาม     | สถานะ       |       |                  |              |          |   |
|                    |                  |                    |                       |             | ประจำวันที่ 2 | 27/07/2565 - 27/07 | /2565       |       |                  |              |          |   |
|                    |                  | สรปรายงานปัญหา     | เการใช้ระบบงาน โดยแย  | กสรปเป็นสถา | นะ ดังนี้     |                    |             |       |                  |              |          |   |
|                    |                  | สถานะ รอผลการรั    | มเรื่อง               |             |               |                    |             | จำนวน | 0                | รายการ       |          |   |
|                    |                  | สถานะ ระหว่างดำเ   | นินการ                |             |               |                    |             | จำนวน | o                | รายการ       |          |   |
|                    |                  | สถานะ รอการรับระ   | 00                    |             |               |                    |             | จำนวน | o                | รายการ       |          |   |
|                    |                  | สถานะ ดำเนินการเ   | รียบร้อย              |             |               |                    |             | จำนวน | 0                | รายการ       |          |   |
|                    |                  | สถานะ รายการที่ยืเ | มยันแล้ว              |             |               |                    |             | จำนวน | 0                | รายการ       |          |   |
|                    |                  |                    |                       |             |               | รวมปั              | ญหาทั้งสิ้น |       | o                | รายการ       |          |   |

โดยเจ้าหน้าที่สามารถคัดกรองเพื่อเลือกดูข้อมูลได้ตามต้องการ ซึ่งตัวเลือกการคัดกรองมีดังนี้ - วันเริ่มต้น วันสิ้นสุด

| วันที่เริ่ม | ău         | วันที่สิ้นสุด |
|-------------|------------|---------------|
|             | 05/07/2565 | 05/07/2565    |
|             |            |               |
|             |            | รีเช็ต        |

และเมื่อเจ้าหน้าที่กดที่รายการเพื่อดูรายการที่ต้องการแล้ว เจ้าหน้าที่สามารถดาวน์โหลดรายงานเป็นไฟล์ pdf หรือ excel เพื่อไปทำรายการอื่นต่อได้

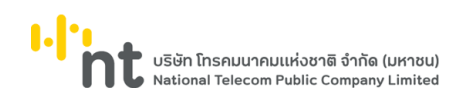

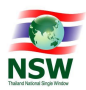

| Export PDF Export Excel |            |              |  |
|-------------------------|------------|--------------|--|
|                         | Export PDF | Export Excel |  |
|                         |            |              |  |

#### 6.3 C รายงานสรุปปัญหา

### เป็นการแสดงรายการปัญหาทั้งหมดที่อยู่ในระบบขึ้นมาเป็นรายการดังภาพ

| วันที่เริ่มต้                               | łu                                                     |                                                                |                                                                                      |                                                              |                                                           |                                                  |                                                                                                    | sun                                                                                                    | ล้นสุด                                                                        |                                                                                                   |                                                                                    |                                                                                                    |                                                                                           |
|---------------------------------------------|--------------------------------------------------------|----------------------------------------------------------------|--------------------------------------------------------------------------------------|--------------------------------------------------------------|-----------------------------------------------------------|--------------------------------------------------|----------------------------------------------------------------------------------------------------|----------------------------------------------------------------------------------------------------|-------------------------------------------------------------------------------|---------------------------------------------------------------------------------------------------|------------------------------------------------------------------------------------|----------------------------------------------------------------------------------------------------|-------------------------------------------------------------------------------------------|
| ۵                                           | 30/06/2565                                             |                                                                |                                                                                      |                                                              |                                                           |                                                  |                                                                                                    |                                                                                                    | 30/06/2565                                                                    |                                                                                                   |                                                                                    |                                                                                                    |                                                                                           |
| วิธีการแจ้                                  | งปัญหา                                                 |                                                                |                                                                                      |                                                              |                                                           |                                                  |                                                                                                    | USa                                                                                                    | กกปัญหา                                                                       |                                                                                                   |                                                                                    |                                                                                                    |                                                                                           |
|                                             |                                                        |                                                                |                                                                                      |                                                              |                                                           |                                                  |                                                                                                    |                                                                                                    |                                                                               |                                                                                                   |                                                                                    |                                                                                                    |                                                                                           |
| หน่วยงาม                                    | ะที่เที่ยวข้อง                                         |                                                                |                                                                                      |                                                              |                                                           |                                                  |                                                                                                    | สถาย                                                                                                    | JL .                                                                          |                                                                                                   |                                                                                    |                                                                                                    |                                                                                           |
|                                             |                                                        |                                                                |                                                                                      |                                                              |                                                           |                                                  |                                                                                                    |                                                                                                    |                                                                               |                                                                                                   |                                                                                    |                                                                                                    |                                                                                           |
|                                             |                                                        |                                                                |                                                                                      |                                                              |                                                           |                                                  |                                                                                                    |                                                                                                    |                                                                               |                                                                                                   |                                                                                    |                                                                                                    |                                                                                           |
| จำนวนราย                                    | มการทั้งสืบ 2178 ร                                     | ายการ                                                          |                                                                                      |                                                              |                                                           |                                                  |                                                                                                    | Âun 🖉                                                                                                    | ຣີເອັດ                                                                        |                                                                                                   |                                                                                    | ແລດຈີ 25 ແກວ Expert PDF                                                                                                    | Export Excel                                                                              |
| จำนวนราย                                    | ยการทั้งสิ้น 2178 ร<br>ปัตะศาร์งต่าม                   | ายการ<br>Call No                                               | శుణిలియిను                                                                           | าาาร์รับแจ้ง                                                 | รับที่แก้ปัญญาสร็อ                                        | เวลาที่หลับัทษณะสร็ด                             | Sch (mi)                                                                                                    | สังหา                                                                                                    | ຮັບອັດ                                                                        | ส์อนิชิพอัง                                                                                       | Ásáilte Cult                                                                       | Baloo 25 Broot PDF                                                                                                    | Export Excel                                                                              |
| จำนวนราค<br>ลำดับ<br>1                      | ยการทั้งสัน 2178 ร<br>ปัณหาเร่งด่วย<br>N               | Call No                                                        | วันที่รับแจ้ง<br>30/06/2565                                                          | เวลาที่รับแจ้ง<br>1152:00                                    | วันที่แก้ปัณหาแสร็จ<br>-                                  | เวลาที่เท่ปัญหาเสร็จ<br>_                        | Sch. (tru.)                                                                                                    | คัมก<br>ชื่อผู้แจ้ง<br>สปกร เหนือมพันธ์                                                                                | ร์เช็ด<br>เมอร์โกรศัพท์ผู้แจ้ง<br>091048355                                   | ชื่อผู้รับแอ้ง<br>สนิคร เหน่วนพันธ์                                                               | ซื่อผู้ปิด Call<br>Admin istrator                                                  | ารัตร กระสุด<br>ระสุดภาพระสุด<br>ระสุดภาพระสุด<br>เกมาราช                                                                                                    | Export Excel<br>amu:<br>somsSusaa                                                         |
| จำนวนราย<br>สำเดิบ<br>1<br>2                | ยการทั้งสืบ 2178 ร<br>ปัณหาแร่งต่อน<br>N               | Call No<br>30513 💂<br>30544 💂                                  | วันที่รับแจ้ง<br>30/06/2565<br>30/06/2565                                            | เวลาที่รับแจ้ง<br>115200<br>173624                           | วันที่แก้ปัญหาแสร็จ<br>-                                  | เวลาที่แก้ปัญหาเสร็จ<br>-                        | Sch. (eu.)                                                                                                    | ศิลท<br>ชื่อสุ่นเร็ง<br>สปกร เหนือบเกินรี<br>บระกามกาษ                                                                 | ระอิต<br>เนอร์ไทรศัพท์ผู้หอ้อ<br>0910148355<br>000000000                      | ชื่อผู้รับแอ้อ<br>สนัคร เหนือมพันธ์<br>Admin istrator                                             | ซົລຟູປິດ Call<br>Admin Istrator<br>-                                               | 109 11040 CTL 25 COB4<br>editableurustan<br>editableurustan<br>bubber museurusta                                                                                                    | Export Excel<br>ama:<br>somsSusoo<br>somsSusoo                                            |
| จำนวนราย<br>ลำดับ<br>1<br>2<br>3            | ยการทั้งสืบ 2178 ร<br>ปัญหาเร่งต่วน<br>N<br>N          | Catt No<br>30513 🔔<br>30544 💂<br>30545 💂                       | วันที่ชัมแอ้อ<br>30/06/2565<br>30/06/2565<br>30/06/2565                              | เวลาที่อับแจ้ง<br>115200<br>173624<br>1753.49                | วันที่ยาปัญหาหลรัง<br>-<br>-                              | เวลาที่แก้ปัญหาเสร็จ<br>-<br>-                   | Sch (eu)<br>C 00.03.48<br>C 00.03.77<br>C 00.33.46                                                                                                    | ศัยท<br>ธ์อรู้แล้ง<br>สมักร เหนือมสัมธ์<br>มระกาลme มระกรมกาลme<br>มระกาลme นระกรมกาลme                                | รีเอ็ก<br>เมอร์ไทรศิษาร์ษูแจ้ง<br>0910148355<br>000000000<br>000000000        | ຮົ່ວສູ່ກັນແຈ້ວ<br>ສເປັກຣ ເກເດີອນເຫັນຮົ<br>Admin istrator<br>-                                     | ອົລຜູ້ປັດ Cult<br>Admin Istrator<br>-                                              | มลอง 25 มาว ประเทศ<br>เปลยงานที่เกิดประเทศ<br>เปลยงานคลางเลยงากระห่องกั<br>-                                                                                                    | Export Excel<br>amo:<br>soms\$vsao<br>soms\$vsao<br>soms\$vsao<br>souns\$vsao             |
| จำนวนราศ<br>สำตับ<br>1<br>2<br>3<br>4       | ยการทั้งสืบ 2178 ร<br>ปัณษาหรังต่วย<br>N<br>N<br>N     | Call No<br>30513 🛄<br>30545 📮<br>30543 😭                       | วันที่รับแอ้อ<br>30/06/2565<br>30/06/2565<br>30/06/2565<br>30/06/2565                | сзачібливо<br>115200<br>173624<br>1753.49<br>1646.39         | รับที่แก้ปัญหาแล่ร้อ<br>-<br>-<br>-<br>30/06/2565         | เวลาที่เกี่ปัญหาแล้ว<br>-<br>-<br>-<br>165100    | Sch. (mu)        Image: Colored and Colored and Co | อ้อง<br>อังจุ้ยร้อ<br>อนิกร เหลือบเส็บรี<br>มระกาลสาด บระกรมกาลสาด<br>มระกาลสาด บระกรมกาลสาด<br>มุชอร์ย์ บูรณการณ์     | 5.60<br>                                                                      | ต้ออูริเมเอ้ง<br>สมัทร เหนือมพันธ์<br>Admin istrator<br>-<br>ธมสวรรณ บว้านเนื่อง                  | ซึ่อผู้มีด Call<br>Admin Istrator<br>-<br>-<br>ธมอรรณ เช่างเมือง                   | มอง 25 ยาว โรยุงารไฟน์  มอง 25 ยาว โรยุงารไฟน์  มองอาการสะดาสารเสลา<br>มองอาการสะดาสารเสลา<br>-<br>โทโตวารสารสารสารสารสารสารสารสารสารสารสารสารสา                                                                                                    | Export Excel  amu:  somsSuso  somsSuso  soussUso  soussUso  dhüumsSutSov                  |
| จำนวนราศ<br>สำเดิบ<br>1<br>2<br>3<br>4<br>5 | ยการกับสัน 2178 s<br>ปัญหายรังต่อน<br>N<br>N<br>N<br>N | Call No<br>30513 _<br>30544 _<br>30545 _<br>30543 _<br>30543 _ | วันที่อื่มแอ้ง<br>30/06/2565<br>30/06/2565<br>30/06/2565<br>30/06/2565<br>30/06/2565 | Danfibue30<br>115200<br>173624<br>175349<br>164639<br>162413 | วันที่แก้ปัญหาเสร็จ<br>-<br>-<br>30/06/2565<br>30/06/2565 | เวสาที่เคปัญหาแล้ง<br>-<br>-<br>185100<br>182900 | Sch. (eu.)        Image: Constant of the second second  | dan<br>daguso<br>aslins undounikus<br>usemanne usenumanne<br>usemanne usenumanne<br>uposki yanunani<br>sinen ücesuluri | 8.80<br>2005/19:04/07/24.50<br>00000000<br>000000000<br>000000000<br>00000000 | ร้อยู่รับแร้ง<br>ลบัตร เหมืออฟันร์<br>Admin istrator<br>-<br>รมงอรรณ บรัณเมือง<br>อาร์ตา ชั้นองหา | disigito Cuit<br>Administrator<br>-<br>-<br>successou scientifica<br>antien ducarn | เมือง 25 เกม ชายาง (1997)  เป็นของการที่เกิดประเทศ เป็นของการและการแสดงการแสดงการ | Export Excel  atmu:  somsSuso  somsSuso  somsSuso  soussuso  dhuQumstSusSo  dhuQumstSusSo |

## โดยเจ้าหน้าที่สามารถคัดกรองเพื่อเลือกดูข้อมูลได้ตามต้องการ ซึ่งข้อมูลที่คัดกรองได้มีดังนี้

|           |                     |          |               |                |                     |                      |            | รายงานสรุเ           | ปปัญหา               |                         |                    |                                                  |                    |
|-----------|---------------------|----------|---------------|----------------|---------------------|----------------------|------------|----------------------|----------------------|-------------------------|--------------------|--------------------------------------------------|--------------------|
|           |                     |          |               |                |                     |                      |            |                      |                      |                         |                    |                                                  |                    |
|           |                     |          |               |                |                     |                      |            |                      |                      |                         |                    |                                                  |                    |
| วันที่เรี | uđu                 |          |               |                |                     |                      |            | Suña                 | ลีมสุด               |                         |                    |                                                  |                    |
|           | 30/06/2565          |          |               |                |                     |                      |            | -                    | 30/06/2565           |                         |                    |                                                  |                    |
| วิธีการ   | แข้งปัญหา           |          |               |                |                     |                      |            | Uset                 | กกปัญหา              |                         |                    |                                                  |                    |
|           |                     |          |               |                |                     |                      |            |                      |                      |                         |                    |                                                  |                    |
| an lara   | ารเพิ่มที่แรงมีกา   |          |               |                |                     |                      |            | 2021                 | -                    |                         |                    |                                                  |                    |
| Hubb      | 210110103000        |          |               |                |                     |                      |            | ativ                 | r.                   |                         |                    |                                                  |                    |
| _         |                     |          |               |                |                     |                      |            |                      |                      |                         |                    |                                                  |                    |
|           |                     |          |               |                |                     |                      |            |                      |                      |                         |                    |                                                  |                    |
|           |                     |          |               |                |                     |                      |            | AGHI                 | SUDO                 |                         |                    |                                                  |                    |
|           |                     |          |               |                |                     |                      |            |                      |                      |                         |                    |                                                  | _                  |
| - Succe   | สวนควรร้าสัม 2179 ( | escose.  |               |                |                     |                      |            |                      |                      |                         |                    | 1700 X 100                                       | Female Ford        |
| สำดับ     | ปัญหาเร่งต่วน       | Call No  | วันที่รับแจ้ง | เวลาที่รับแจ้ง | วันที่แก้ปัญหาเสร็จ | เวลาที่แก้ปัญหาเสร็จ | Sch. (ou.) | ชื่อผู้แจ้ง          | ເບວຣ໌ໂກຣศัพท์ผู้ແຈ້ຈ | ສົ່ວທູ້ຮັບແຈ້ຈ          | ຮົ່ວຜູ້ປັດ Call    | หน่วยงานที่เกี่ยวข้อง                            | สถานะ              |
| 1         | N                   | 30513 🗖  | 30/06/2565    | 1152:00        |                     |                      | 00.03.48   | สมัคร เหมือบพันธ์    | O910148355           | สมัคร เหมือนพันธ์       | Admin istrator     | THDOF : nsuUs:uv                                 | รอการรับรอง        |
| 2         | N                   | 30544 🗖  | 30/06/2565    | 17:36:24       |                     |                      | 00.0317    | username usersurname | 000000000            | Admin istrator          |                    | THACFS : สำนักมาตรฐานสินค้าเกษตรและอาหารแห่งชาติ | รอการรับรอง        |
| 3         | N                   | 30545    | 30/06/2565    | 1753.49        |                     |                      | 00:33.46   | username usersurname | 000000000            |                         |                    |                                                  | รอผลการรับเรื่อง   |
|           |                     | 20542 9  | 30/05/25/5    | 10.46.30       | 20105/2565          | ¥6100                | 00043      |                      | 038058043            | europe en unite urite a | eurosee unte u/las | TUTO, acustos                                    | du Cumantes dans   |
|           |                     | <b>-</b> | 30/06/2505    | 10.46.59       | 3070672565          | 100100               | 000421     | นุขจรม บูรณ์เกรณ     | 038958942            | BURUSSIN (05001080      | 60405510 0010000   | THILD : Insugeriers                              | 01000130500500     |
| 4         |                     | -        |               |                |                     |                      | -          |                      |                      |                         |                    |                                                  |                    |
| 4         | N                   | 30540 🖀  | 30/06/2565    | 16:24:13       | 30/06/2565          | 16:29:00             | 00:04:47   | วิทยา มิตรานันท์     | 0999571917           | อารียา อันวงษา          | อารียา อันวงษา     | THFDA : สำนักงานคณะกรรมการอาหารและยา             | ดำเนินการเรียบร้อย |

## - วันเริ่มต้น วันสิ้นสุด

- วิธีการแจ้งปัญหา (Online , E-mail , phone)

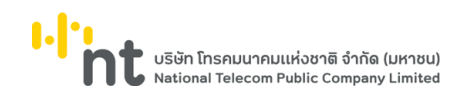

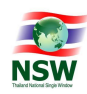

- ประเภทปัญหา
- หน่วยงานที่เกี่ยวข้อง
- สถานะ

และเมื่อเจ้าหน้าที่กดที่รายการเพื่อดูรายการที่ต้องการแล้ว เจ้าหน้าที่สามารถดาวน์โหลดเป็นไฟล์ pdf หรือ excel เพื่อไปทำรายอย่างอื่นต่อได้

| แสดง                  | 25 | ແຄວ | Export PDF | Export Excel |  |
|-----------------------|----|-----|------------|--------------|--|
| หน่วยงานที่เกี่ยวข้อง | -  | -   |            | สถานะ        |  |

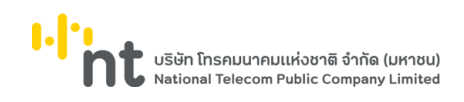

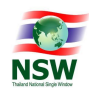

## 7. แดชบอร์ด

หน้าแดชบอร์ดจะแสดงรายการสรุปตัวเลขที่มาของการแจ้งปัญหาว่ามาจากช่องทางไหนจำนวนเท่าไหร่ สรุปเป็นภาพรวมออกมาดังภาพ

| รายการทั้งหมด : 2178 รายการ        |              |              |
|------------------------------------|--------------|--------------|
| 8                                  |              |              |
|                                    | ระแบว็บไซต์  | ระบบอีบเอ    |
| S:UU Call center                   | 5-00 13010(1 | 3-00 5056    |
| 2103                               | 53           | 22           |
| 2103<br>signis                     | 53<br>STBITS | 22<br>รายการ |
| SEUD Call center<br>2103<br>STEPTS | 53<br>siums  | 22<br>sienis |

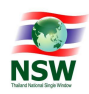

## 8. ช่วยเหลือ

จะแบ่งออกเป็น 2 เมนู ได้แก่

- A คำถามที่ถูกถามบ่อย
- B คู่มือการใช้งาน

10.1 A คำถามที่ถูกถามบ่อย หน้าช่วยเหลือจะแสดงข้อมูลคำถามคำตอบ โดยดึงข้อมูลมาจากเมนู 5 G คำถามที่พบบ่อย โดยแสดงหน้าจอดังถาพ

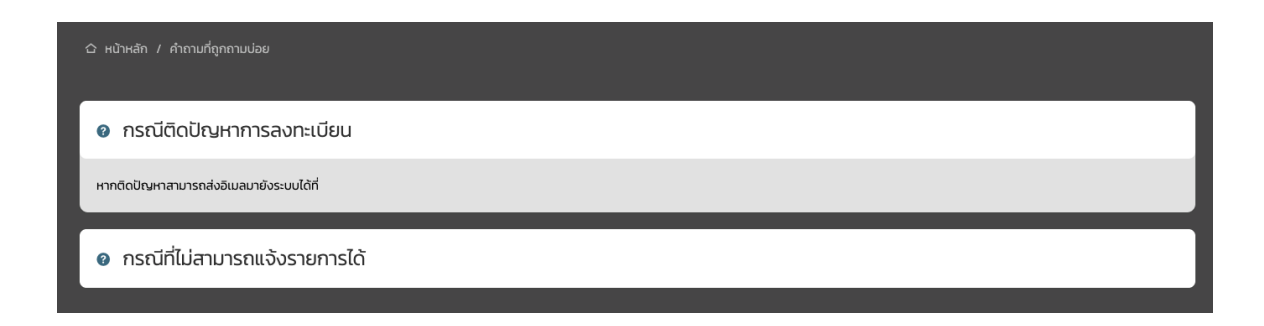

10.2 B คู่มือการใช้งาน หน้านี้เป็นการดาวน์โหลด คู่มือการใช้งาน โดยเจ้าหน้าที่สามารถดาวน์โหลด ในลักษณะไฟล์ PDF ไปใช้งานได้

User Document Manual for Agent version 1.0